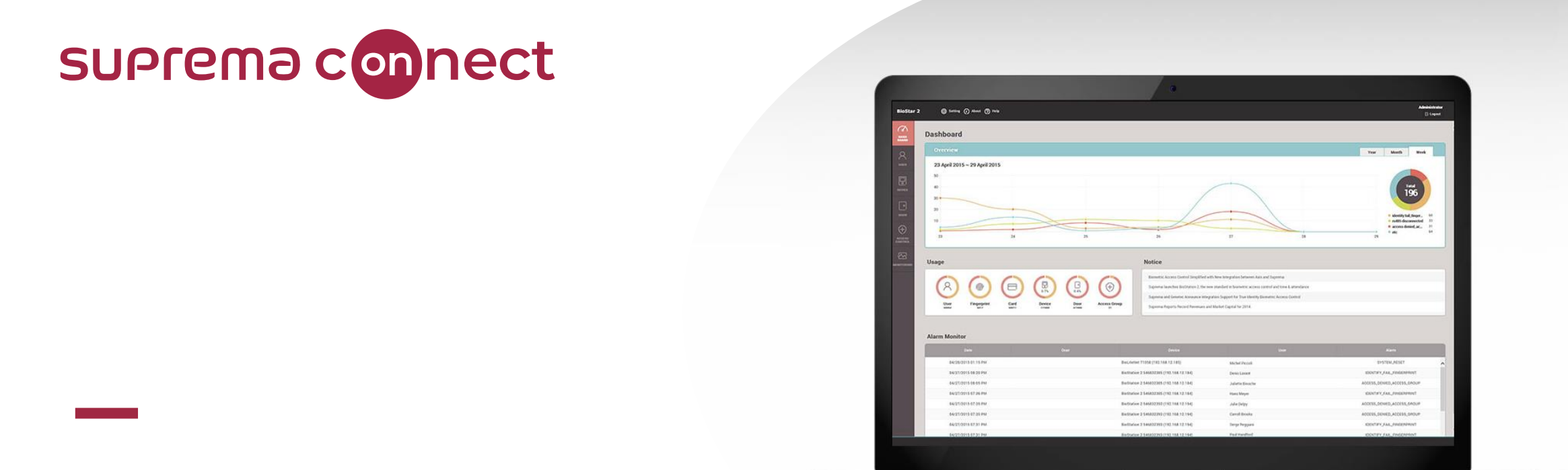

# BioStar 2 New Features V2.8.10 to V2.8.11

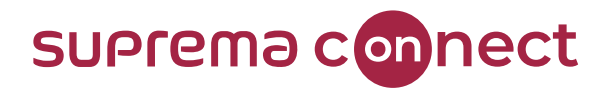

#### How can you find Webinar Contents?

#### 1) Email

- ✓ Suprema Team will provide the presentation and the recorded video link to the registered emails.
- ✓ It will take about 7 days after reviewing the files with Q&A list.

#### 2) Suprema Connect Website

- $\checkmark$  We will post the recorded video to the site.
- ✓ <u>https://www.supremainc.com/connect/index.asp</u>
- ✓ Please google Suprema Connect.

#### 3) Suprema Technical Support Site

- $\checkmark$  You can find the information with Q&A list on the website below.
- ✓ Please search Suprema Webinar in the support page, or simply google it.
- ✓ <u>https://support.supremainc.com</u>

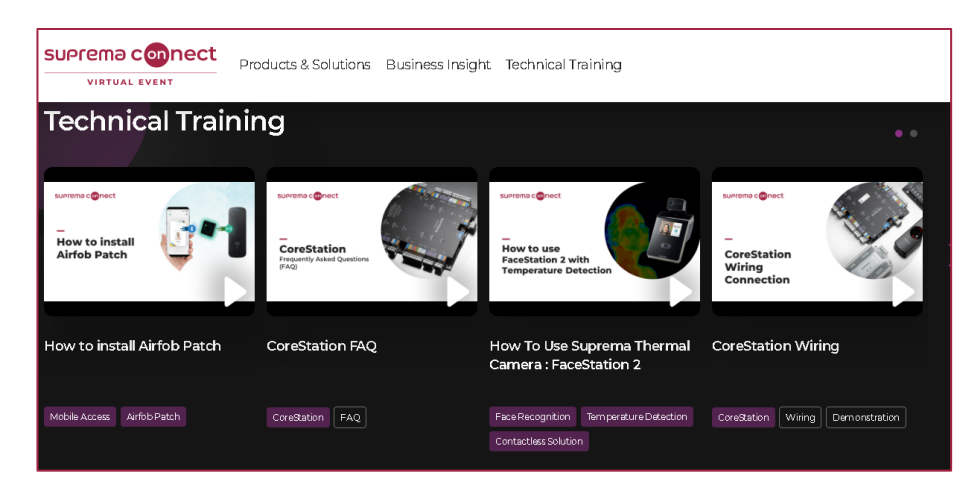

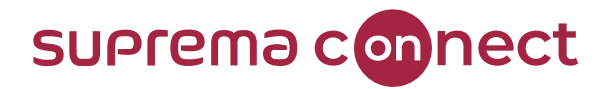

#### How can you ask questions during a webinar?

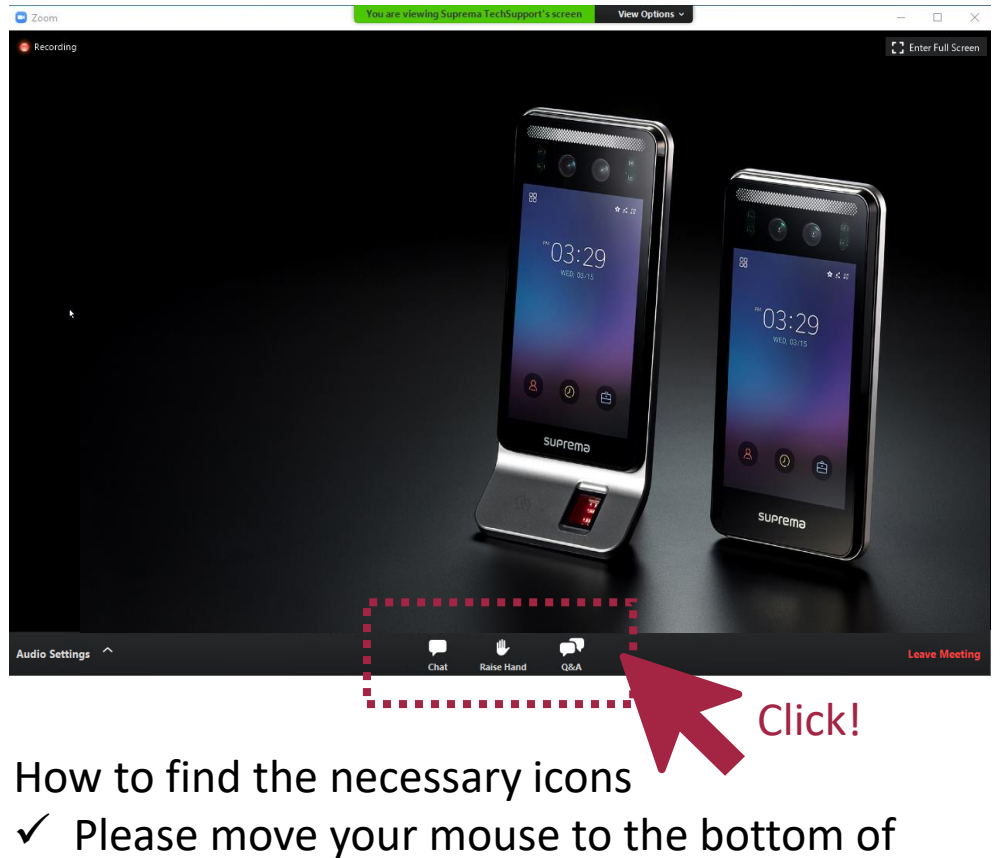

your screen, the 3 icons will appear.

#### [Q&A] box

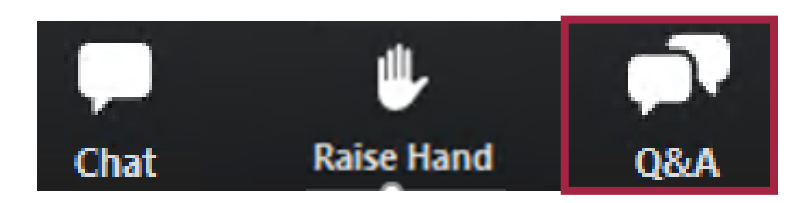

During the webinar, you can leave your questions in the Q&A box anytime.
 Suprema Panels will answer in real time.

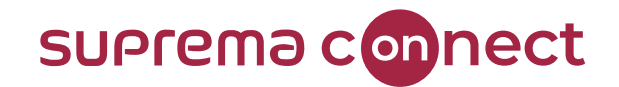

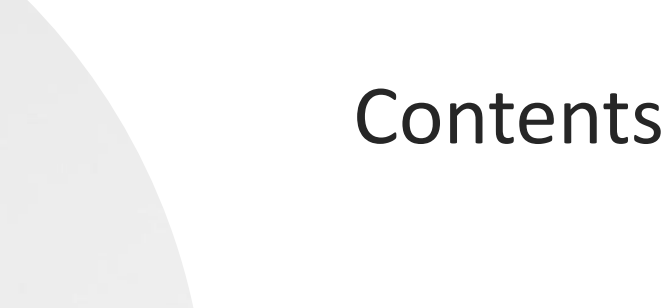

- 01 | Data File Export/Import (V2.8.10)
- 02 | Intelligent Slave (V2.8.10)
- 03 | Occupancy Limit Zone (V2.8.11)
- 04 | X-Station 2 and QR (V2.8.11)
- 05 | Major Bug Fixes and Others

\$ 5.00

MUJ:30

0

suprema

1 02:36

suprema

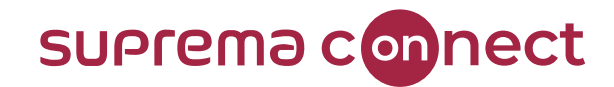

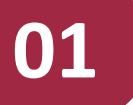

# **Data File Export/Import**

BioStar V2.8.10

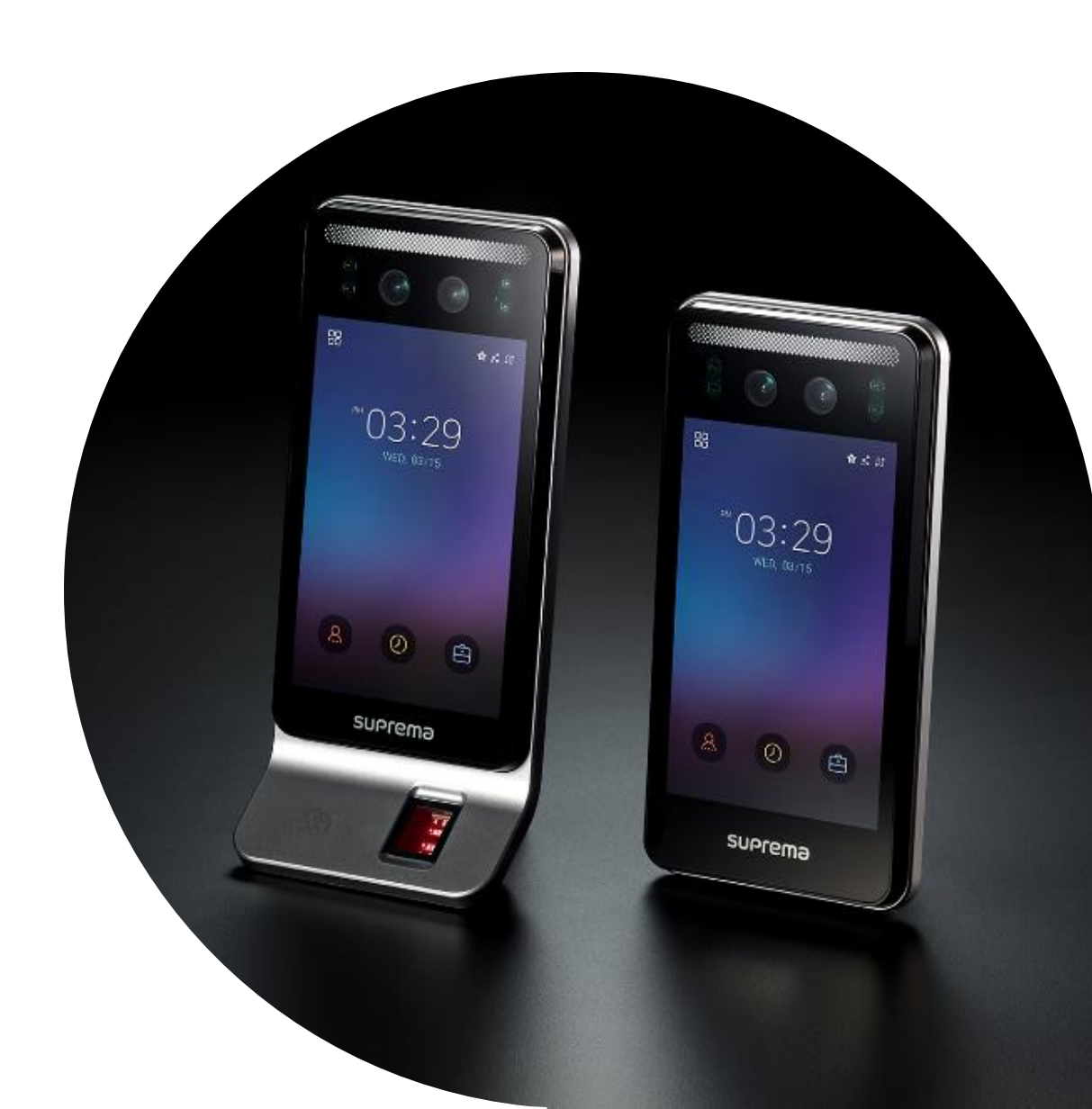

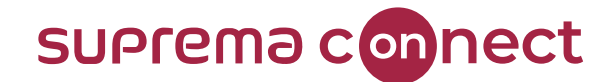

#### When you need to use **Data File Export/Import**?

The **Data File Export/Import** is a feature that allows you to export or import user and log data by

USB connection to the Suprema device. If you back up user information or log in to the device or

install and use the device in an environment without a network connection, this feature allows you

to move data to where it is needed; from a device to the server and vice versa.

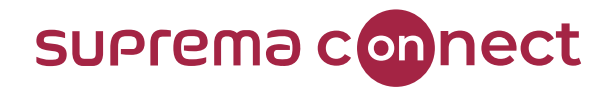

#### Requirements

To use the v2.8.10 or later versions' updated **Data File Export/Import** feature, you must match the firmware version of the devices that support this feature.

| Device         | Version         |
|----------------|-----------------|
| BioStation 2   | V1.9.0 or later |
| BioStation A2  | V1.8.0 or later |
| FaceStation 2  | V1.4.0 or later |
| FaceStation F2 | V1.1.0 or later |
| FaceLite       | V1.2.0 or later |

**Relevant Article** 

• [BioStar 2] Updated Feature - Data Export/Import

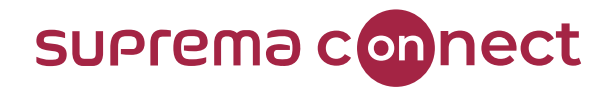

#### Cautions

- ✓ The user and log data file export and import method supported by the previous version will NO longer be available if you upgrade BioStar 2 to v2.8.10 or above.
- ✓ You MUST match the device firmware version to use the new data export/import function.
- ✓ Visual face credentials registered via upload image or mobile CANNOT be transferred through the user information export/import.
- ✓ **FaceLite ONLY** supports the log data import feature as designed.

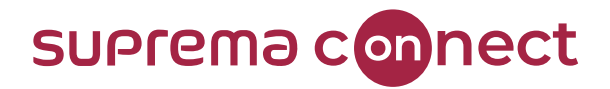

#### **Known** Issue

Users using BioStation 2 and FaceLite need to apply the patch to use this feature.

If the patch is not applied, an error message occurs, and the feature does not work.

#### Affected Products & Versions

- BioStar 2.8.10
- BioStation 2 v1.9.0 or above
- FaceLite v1.2.0 or above

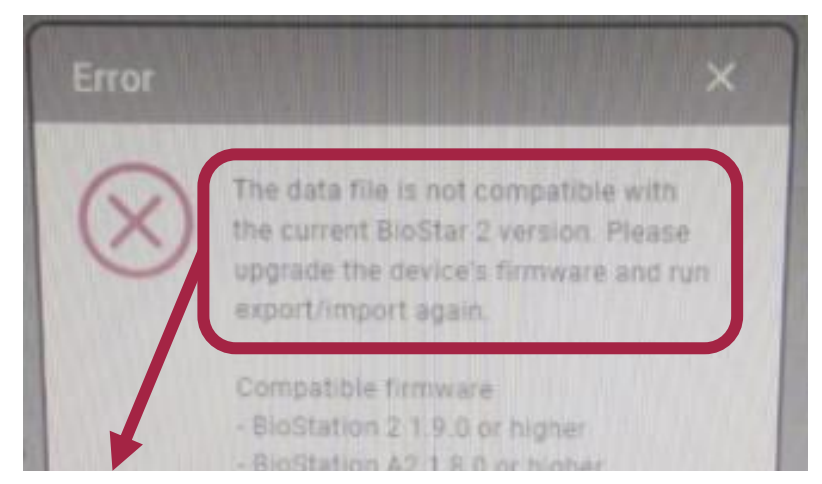

#### Fixed Version & Release Date

• BioStar v2.8.11, 2021 Q2

The data file is not compatible with the current BioStar 2 version. Please upgrade the device's firmware and run export/import again.

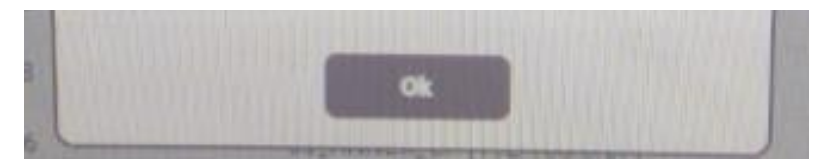

#### **Relevant Article**

[Known Issue] BioStar 2.8.10 Data File Export/Import Feature Bug

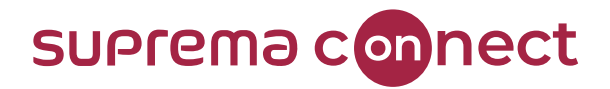

#### **Known** Issue

Users using BioStation 2 and FaceLite need to apply the patch to use this feature.

If the patch is not applied, an error message occurs, and the feature does not work.

#### **SUPICEMO** Technical Support

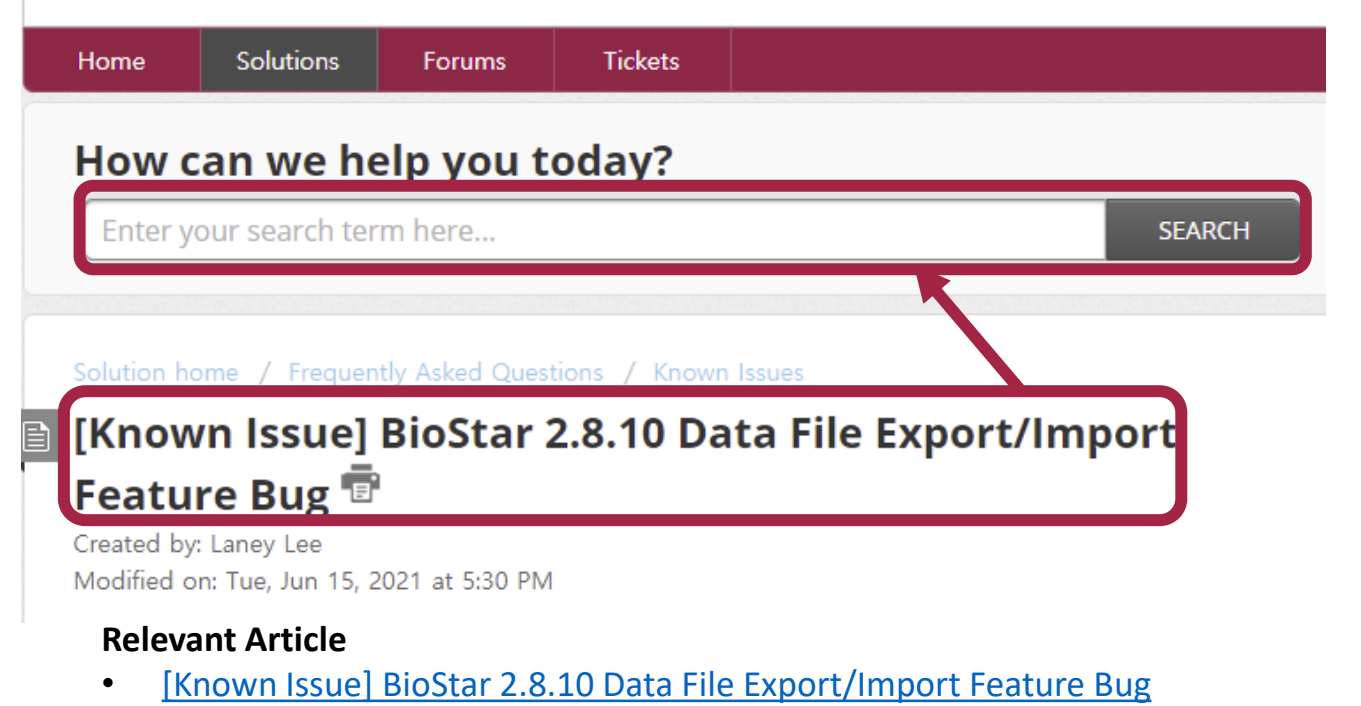

- 1 Please visit <u>https://support.supremainc.com/</u>
- 2 Search the article mentioned on this page. [Known Issue] BioStar 2.8.10 Data File Export/Import Feature Bug

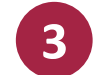

#### Find the patch on the bottom of the page.

#### Solution

It will be fixed in regular BioStar 2.8.11.

Please download the patch for each version of BioStar 2.8.10.

BioStar 2.8.10 FISS-2655\_patch.zip - Download

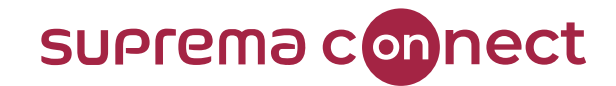

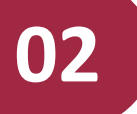

### **Intelligent Slave**

BioStar V2.8.10

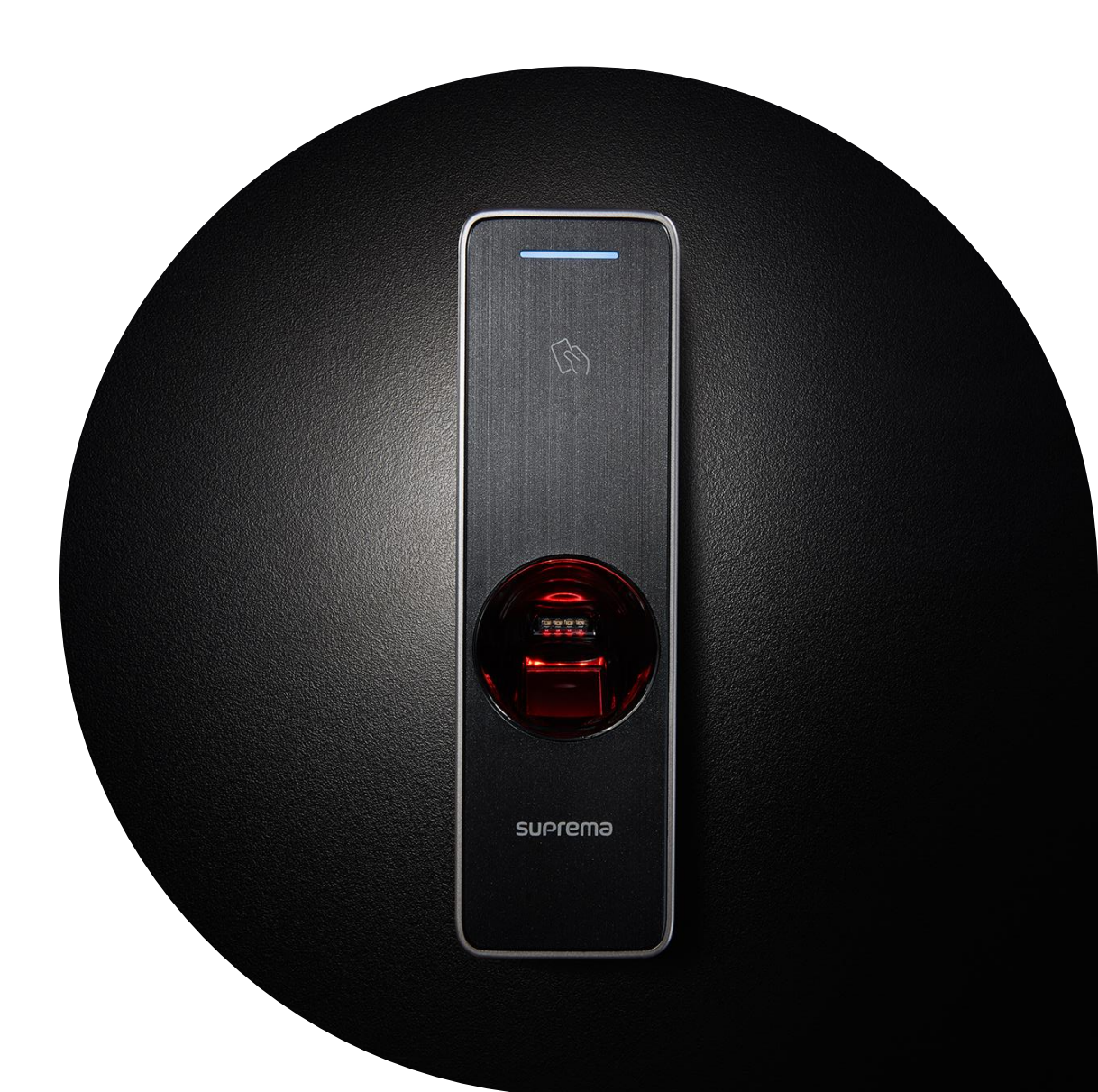

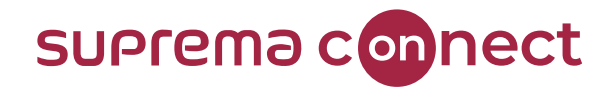

### What is **Intelligent Slave**?

Intelligent Slave is a function that enables a Suprema device to perform multiple 1:1 or 1:N

authentication by using user data stored in the device and transmit results to a third-party

controller via Open Supervised Device Protocol (OSDP). It overcomes the limitation that only 1:1

matching was available in other applications and the lack of controller's storage by storing user data

directly in the slave device.

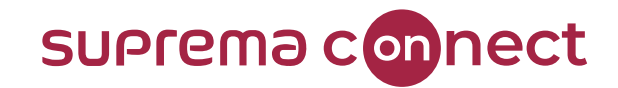

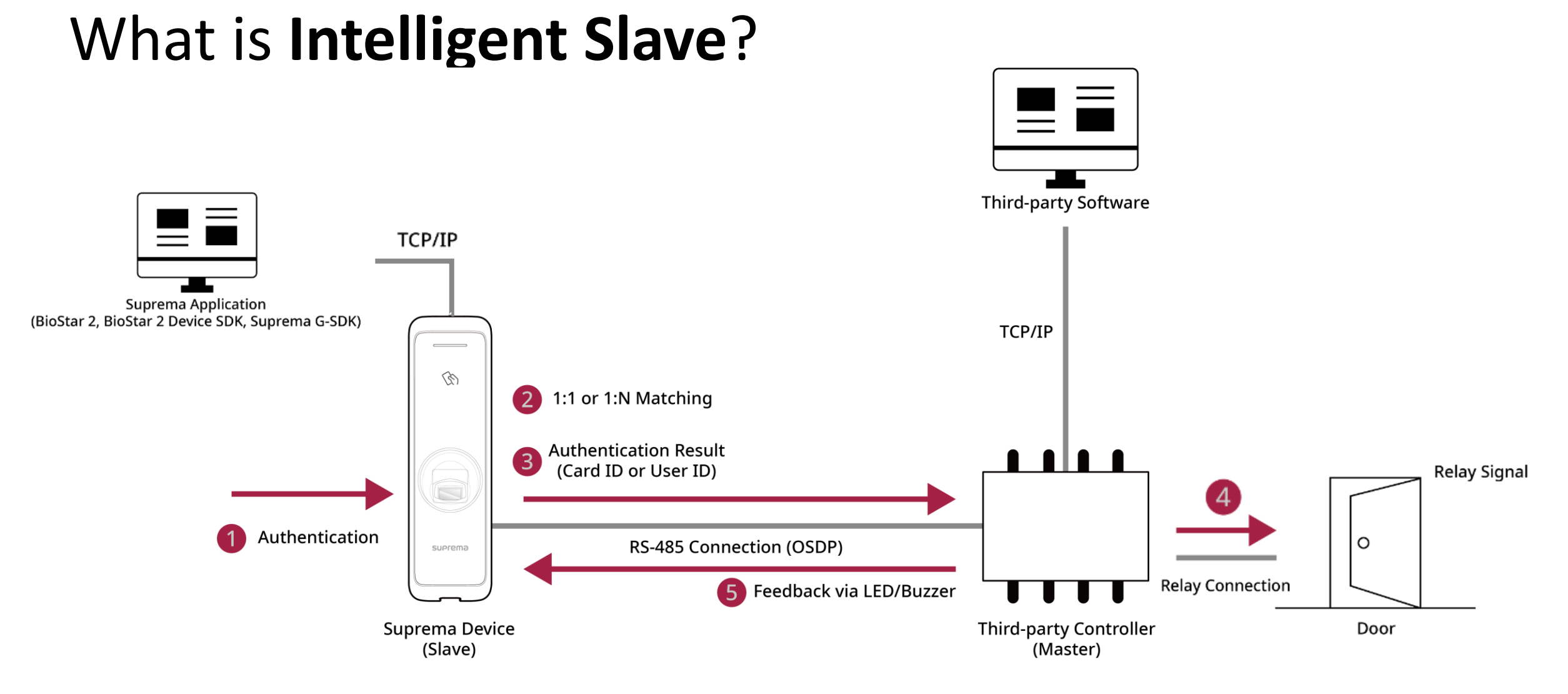

#### © 2021 Suprema Inc. All rights reserved.

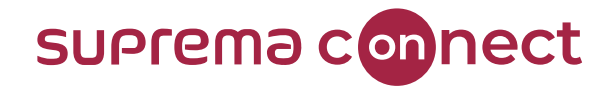

#### Requirements

To use Intelligent Slave, BioStar 2 version, device model, and firmware version must be matched.

| Product              | Version          |
|----------------------|------------------|
| BioStar 2            | V2.8.10 or later |
| BioEntry W2          | V1.6.3 or later  |
| <b>BioStation L2</b> | V1.6.1 or later  |
| BioEntry P2          | V1.4.1 or later  |
| XPass 2              | V1.2.3 or later  |

\* Devices not listed in the table will be updated with each firmware release.

#### **Relevant Article**

• [BioStar 2] Firmware List of Supporting Intelligent Slave

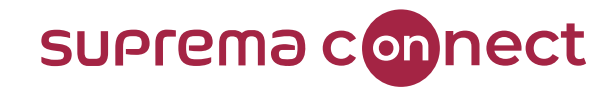

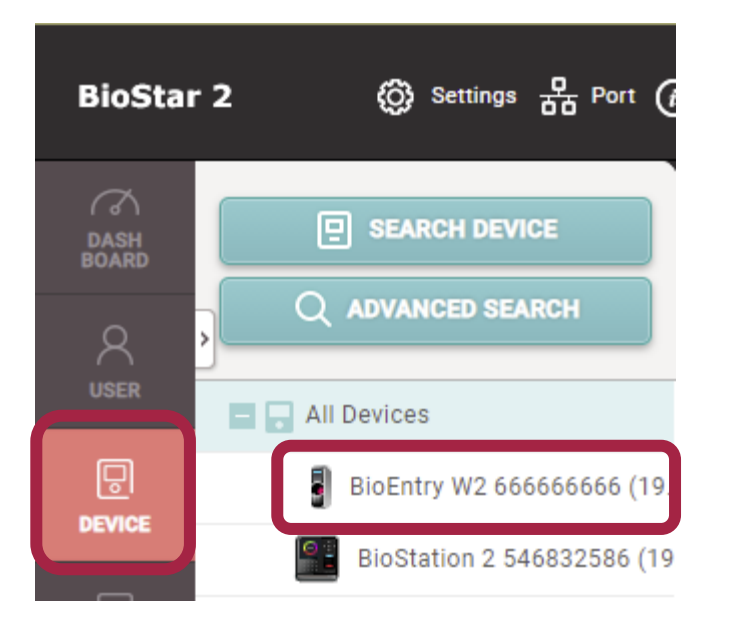

**Relevant Article** 

• [BioStar 2] Intelligent Slave Support

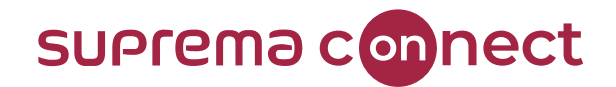

| BioSta        | r 2 🛞 Settings 🖁 Port 🕻                         |
|---------------|-------------------------------------------------|
| DASH<br>BOARD | SEARCH DEVICE  ADVANCED SEARCH                  |
|               | All Devices                                     |
| DEVICE        | BioEntry W2 66666666666666666666666666666666666 |

| RS485 Default 💌 | <ul> <li>Baud Rate</li> </ul> | 115200 💌 |
|-----------------|-------------------------------|----------|

#### **Relevant Article**

• [BioStar 2] Intelligent Slave Support

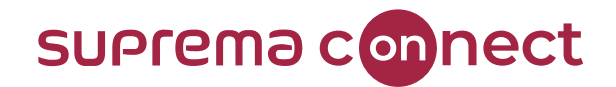

|              |                                 | Serial            |                     |           |                                       |
|--------------|---------------------------------|-------------------|---------------------|-----------|---------------------------------------|
| BioStar 2    | l Settings 品 Port d             | • RS485           | Default 💌           | Baud Rate | 115200 💌                              |
| a 🗖          |                                 | Intelligent Slave |                     |           |                                       |
| OASH<br>OARD | E SEARCH DEVICE                 | Exception Code    | Disabled            |           |                                       |
| A )          | Q ADVANCED SEARCH               | Output Info       | Card ID     User ID | • OSDP ID | 0                                     |
| ISER         | All Devices                     |                   |                     |           | · · · · · · · · · · · · · · · · · · · |
| EVICE        | BioEntry W2 666666666666666 (19 |                   |                     |           |                                       |

#### **Relevant Article**

• [BioStar 2] Intelligent Slave Support

BioStation 2 546832586 (19

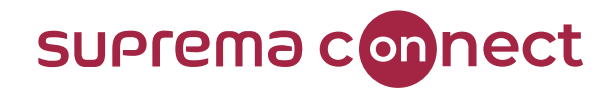

|               |                            | Serial            |                 |           |          |
|---------------|----------------------------|-------------------|-----------------|-----------|----------|
| BioStar 2     | l Settings 🛱 Port (        | • RS485           | Default 💌       | Baud Rate | 115200 💌 |
| a –           |                            | Intelligent Slave |                 |           |          |
| DASH<br>BOARD | E SEARCH DEVICE            | Exception Code    | Disabled        |           |          |
|               | Q ADVANCED SEARCH          | . Output Info     |                 |           |          |
|               |                            | • Output into     | Card ID User ID | • 03DP 1D | 0        |
|               | All Devices                |                   |                 |           |          |
|               | BioEntry W2 6666666666 (19 |                   |                 |           |          |

#### **Relevant Article**

• [BioStar 2] Intelligent Slave Support

BioStation 2 546832586 (19

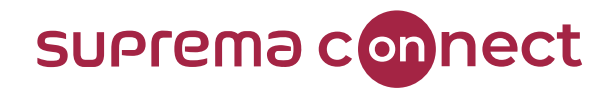

| BioStar 2 🛞 Settings 👨 Port (i                                          | RS485     Default     Baud Rate                                                                                      | 115200 💌    |
|-------------------------------------------------------------------------|----------------------------------------------------------------------------------------------------|-------------|
| DASH<br>BOARD<br>USER                                                   | Intelligent Slave         • Exception Code         • Output Info         • Card ID         User ID         • OSDP ID | 0           |
| All Devices     BioEntry W2 666666666 (19     BioEntry W2 666666666 (19 | Exception Code     Enabled                                                                                           |             |
| BioStation 2 546832586 (19                                              | Exception Code Value  Decimal Hexadecimal                                                                            |             |
| [BioStar 2] Intelligent Slave Support                                   |                                                                                                    | Max 8 bytes |

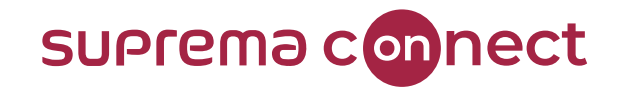

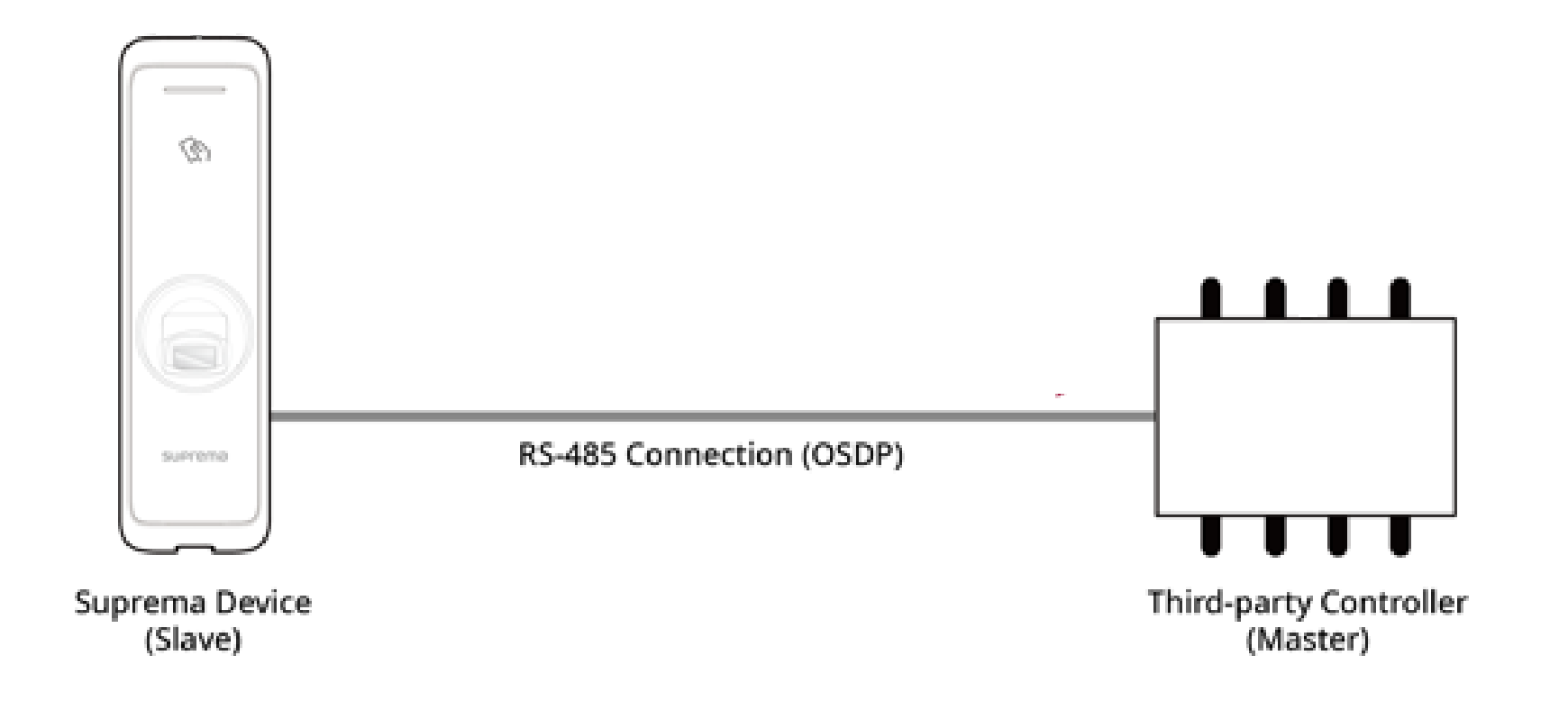

**Relevant Article** 

• [BioStar 2] Intelligent Slave Support

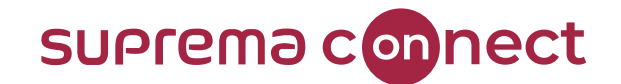

### Further inquires about **OSDP** with Suprema products

Visit Suprema Connect website: <a href="https://www.supremainc.com/connect/index.asp">https://www.supremainc.com/connect/index.asp</a>

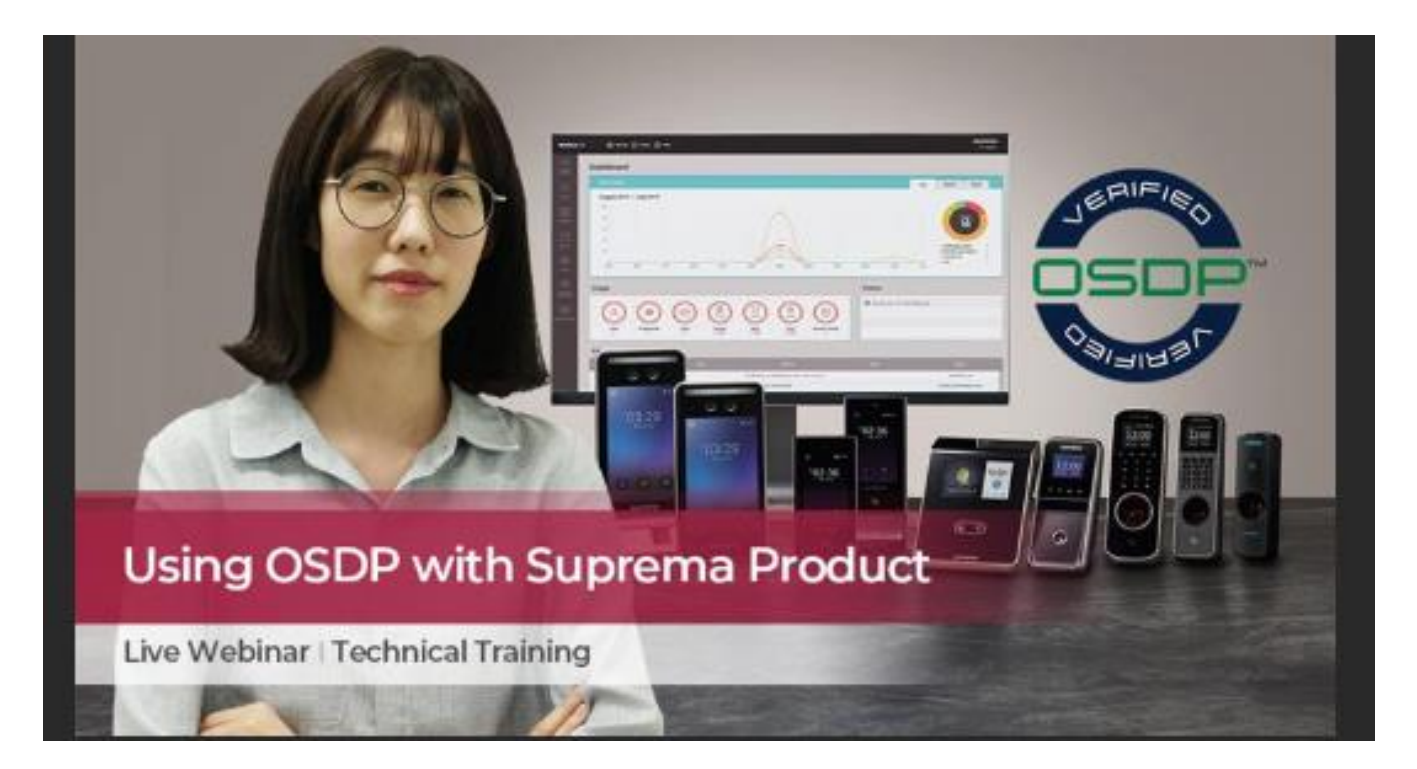

**Relevant Article** 

Using OSDP with Suprema Product

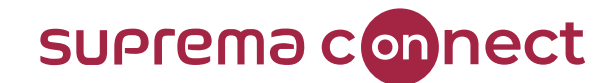

### **Occupancy Limit Zone**

BioStar V2.8.11

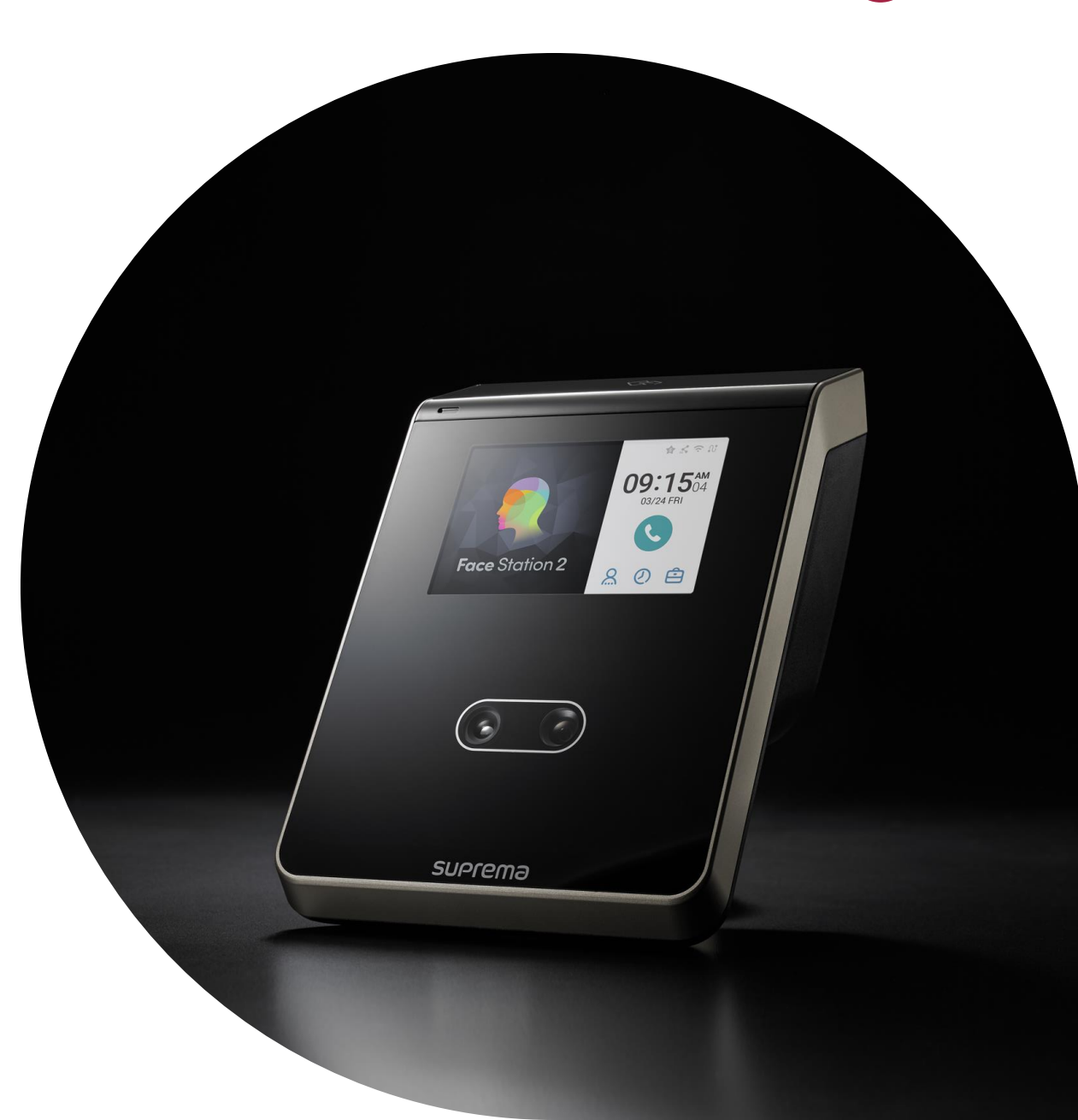

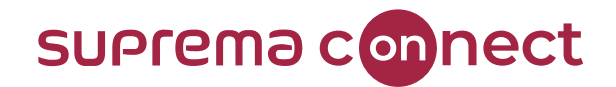

### What is **Occupancy Limit Zone**?

The **Occupancy Limit Zone** aims to limit the number of people that can enter a particular area/zone.

You can use this feature to manage the indoor space to avoid overcrowding due to COVID-

19. Suprema's Occupancy Limit Zone allows only a limited number of people to enter based on the

authentication record from the entry/exit device and restricts entry beyond that, enabling

monitoring of the occupants in the zone.

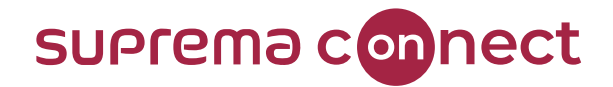

#### Requirements

To use **Occupancy Limit Zone**, BioStar 2 version, device model, and firmware version must be matched.

| Product        | Version          |
|----------------|------------------|
| BioStar 2      | V2.8.11 or later |
| FaceStation F2 | V1.1.0 or later  |
| FaceStation 2  | V1.5.0 or later  |

\* Devices not listed in the table will be updated each firmware release.

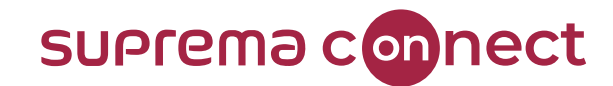

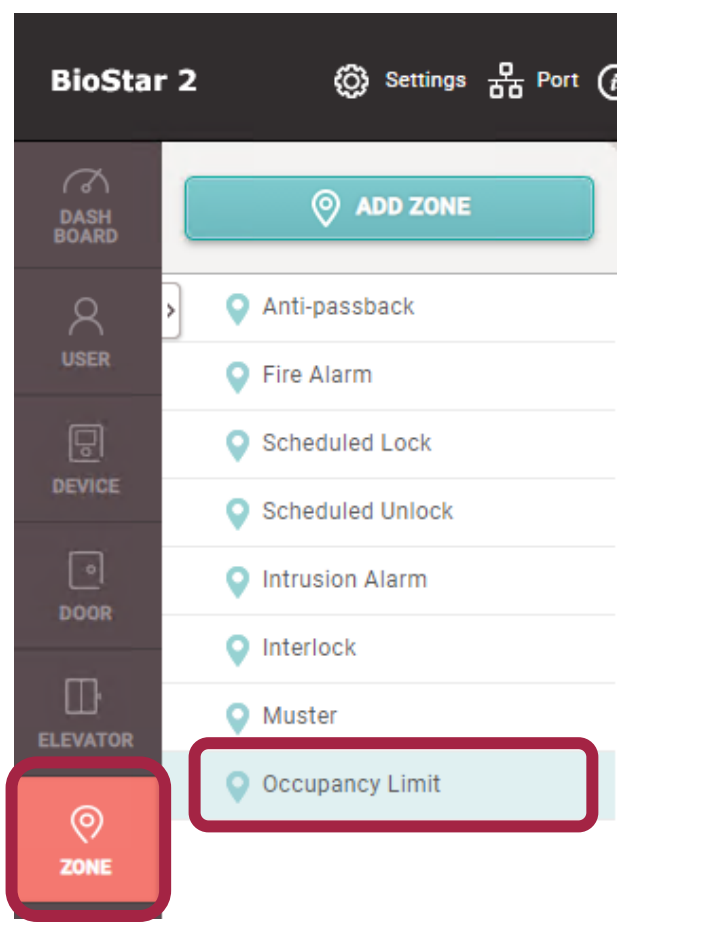

**NO** need to create doors before configuring **Occupancy Limit Zone**.

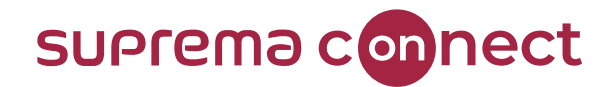

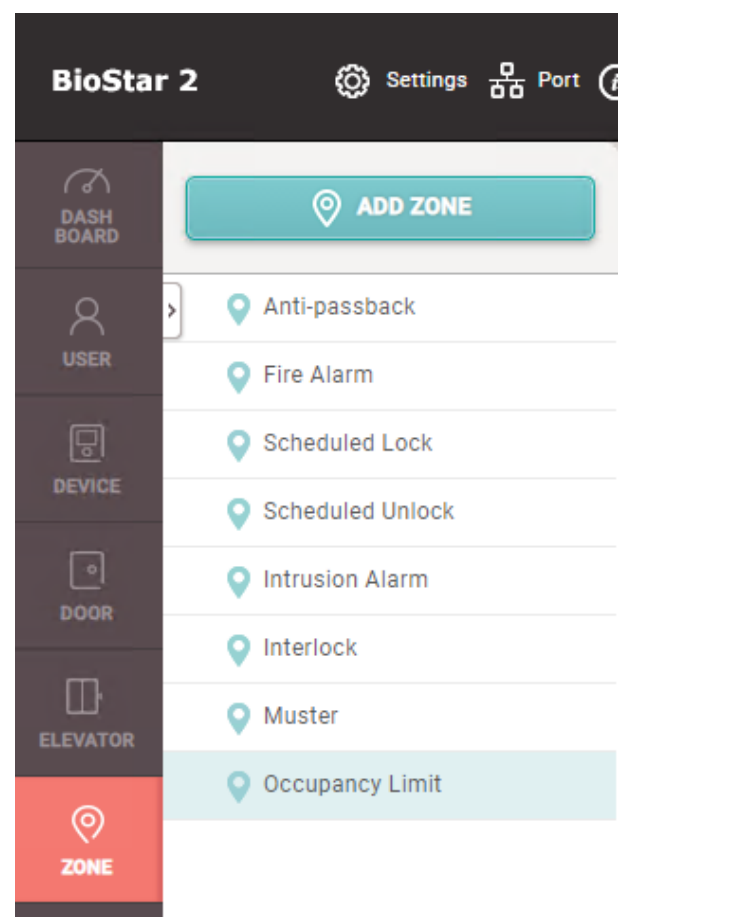

| I ADD ZONE        | Add Zone         | × |
|-------------------|------------------|---|
| > O Anti-passback |                  |   |
| Fire Alarm        | Scheduled Unlock |   |
| Scheduled Lock    | Intrusion Alarm  |   |
| Scheduled Unlock  | Interlock        |   |
| Intrusion Alarm   | O Muster         |   |
| V Interlock       | Occupancy Limit  |   |
| S Muster          |                  |   |
| Occupancy Limit   | Apply Cancel     | ) |

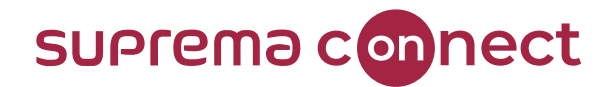

| Information  |                |                                           |      |                        |                                          |       |        |
|--------------|----------------|-------------------------------------------|------|------------------------|------------------------------------------|-------|--------|
|              | - Name         | BioStar 2.8.11 Occupancy Limit Zone       |      | • Туре                 | Occupancy Limit                          |       |        |
| Configuratio | n              | Supports Global mode ON                   | ILY. |                        |                                          |       |        |
|              | • Mode         | Global                                    |      | Active/Inactive        | Active                                   |       |        |
|              | Entry Devices  | FaceStation F2 547835868 (192.168.13.170) |      | Exit Devices           | FaceStation 2 542191492 (192.168.13.101) |       | •      |
|              | - Limit        | 5                                         |      | - Auto Count Reset     | Not Use                                  |       |        |
|              | - Count Alert  | Use                                       |      | Network Failure Action | Allow Entry and Exit                     |       |        |
|              | - Alert 1      | 3                                         |      |                        |                                          |       |        |
|              | Alert 2        | 4                                         | -    |                        |                                          |       |        |
|              |                |                                           |      |                        |                                          |       |        |
| Count Bypas  | 35             |                                           |      |                        |                                          |       |        |
|              | • Bypass Group | Bypass Access Group                       |      |                        |                                          |       |        |
|              |                |                                           |      |                        |                                          |       |        |
|              |                |                                           |      |                        |                                          | Apply | Cancel |

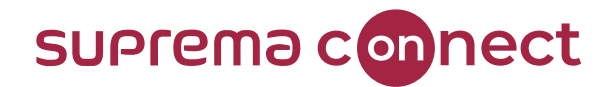

| Information | 1                        |                                           |     |                        |                                          |
|-------------|--------------------------|-------------------------------------------|-----|------------------------|------------------------------------------|
|             | <ul> <li>Name</li> </ul> | BioStar 2.8.11 Occupancy Limit Zone       |     | • Туре                 | Occupancy Limit                          |
| Configurati | on                       |                                           |     |                        |                                          |
|             | • Mode                   | Global                                    |     | Active/Inactive        | Active                                   |
|             | Entry Devices            | FaceStation F2 547835868 (192.168.13.170) |     | Exit Devices           | FaceStation 2 542191492 (192.168.13.101) |
|             | • Limit                  | 5                                         |     | Auto Count Reset       | Not Use                                  |
|             | Count Alert              | Use                                       |     | Network Failure Action | Allow Entry and Exit                     |
|             | Alert 1                  | 3                                         |     |                        |                                          |
|             | Alert 2                  | 4 –                                       |     |                        |                                          |
|             |                          | Supports F                                | ace | Station 2 a            | and FaceStation F2 ONLY.                 |

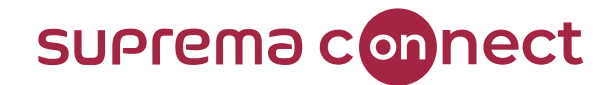

| Information                       |                                                                                                    |
|-----------------------------------|----------------------------------------------------------------------------------------------------|
| Name                              | BioStar 2.8.11 Occupancy Limit Zone                                                                                       |
| Configuration                     |                                                                                                    |
| • Mode                            | Global                                                                                                    |
| <ul> <li>Entry Devices</li> </ul> | FaceStation F2 547835868 (192.168.13.170)                                                                                 |
| - Limit                           | 5                                                                                                    |
| - Count Alert                     | Use                                                                                                    |
| - Alert 1                         | 3                                                                                                    |
| • Alert 2                         | <ul> <li>4</li> <li>You can enter number from 0 to 10,000.</li> <li>Limit 0: people can enter the zone without</li> </ul> |

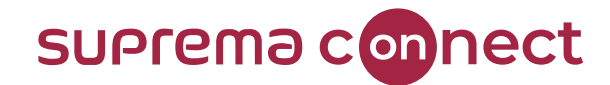

| • Mode        | Global                                    |                         |
|---------------|-------------------------------------------|-------------------------|
| Entry Devices | FaceStation F2 547835868 (192.168.13.170) |                         |
| • Limit       | 5                                         |                         |
| Count Alert   | Use                                       |                         |
| Alert 1       | 3                                         | Enter a value less than |
| Alert 2       | 5                                         |                         |

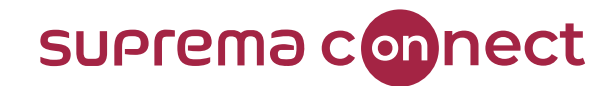

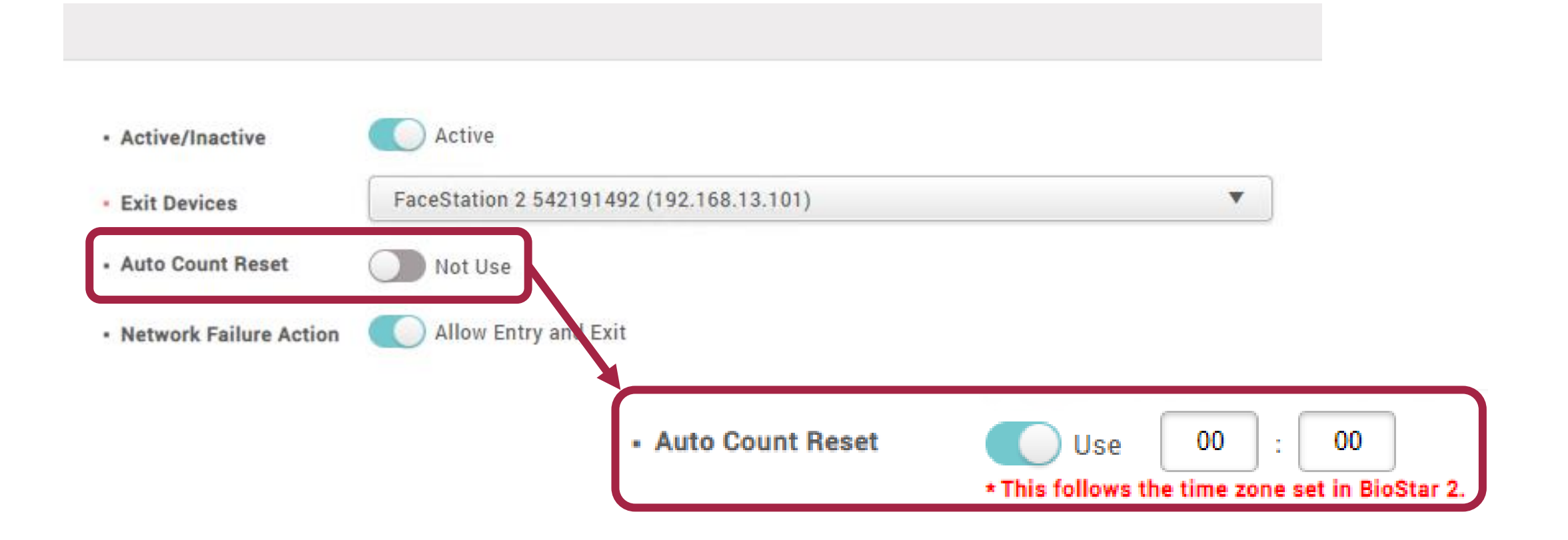

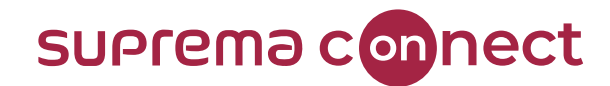

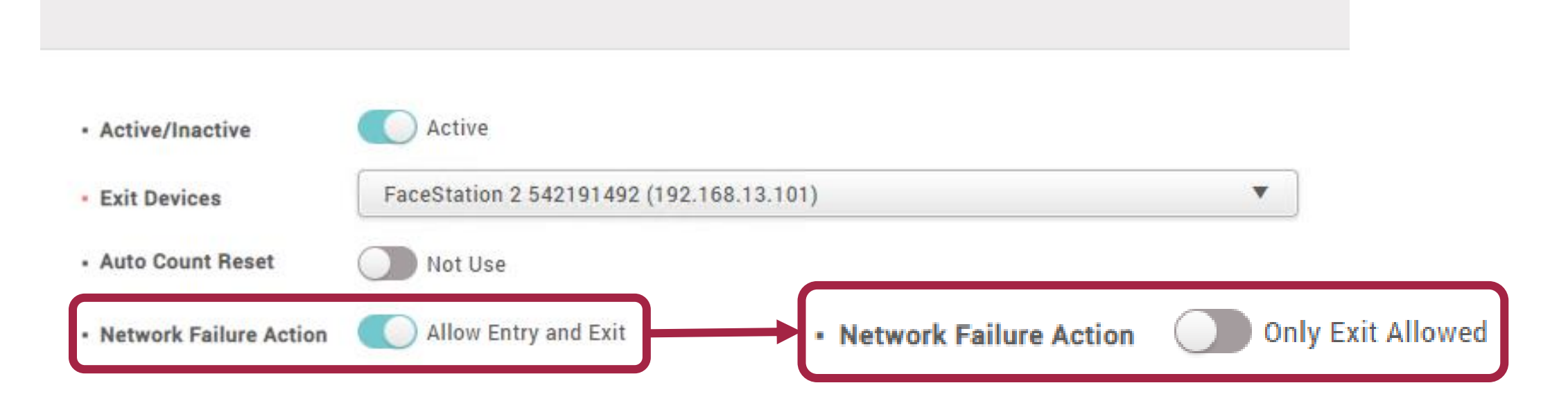

#### NOTICE

✓ Network Failure Action will be applied ONLY devices which have network connectivity issue.

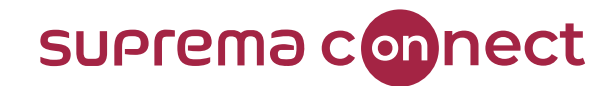

| Count Bypass | \$                               |                     |   |
|--------------|----------------------------------|---------------------|---|
|              | <ul> <li>Bypass Group</li> </ul> | Bypass Access Group | • |
|              |                                  |                     |   |

#### NOTICE

✓ Need to create **Access Group(s)** to apply Bypass Group.

#### suprema connect

#### **Demonstrations**

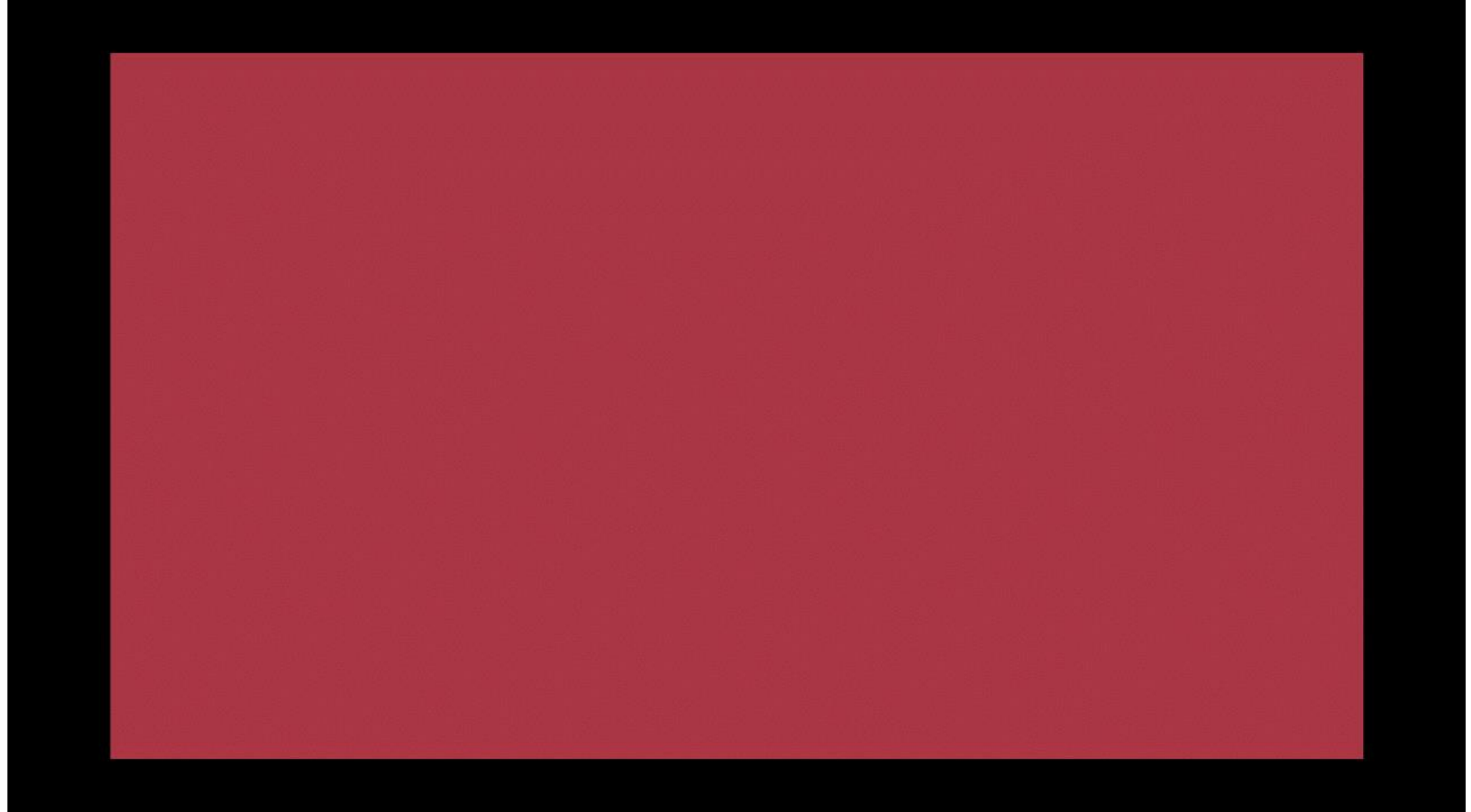

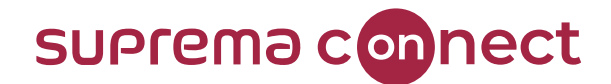

### X-Station 2 and QR

BioStar V2.8.11

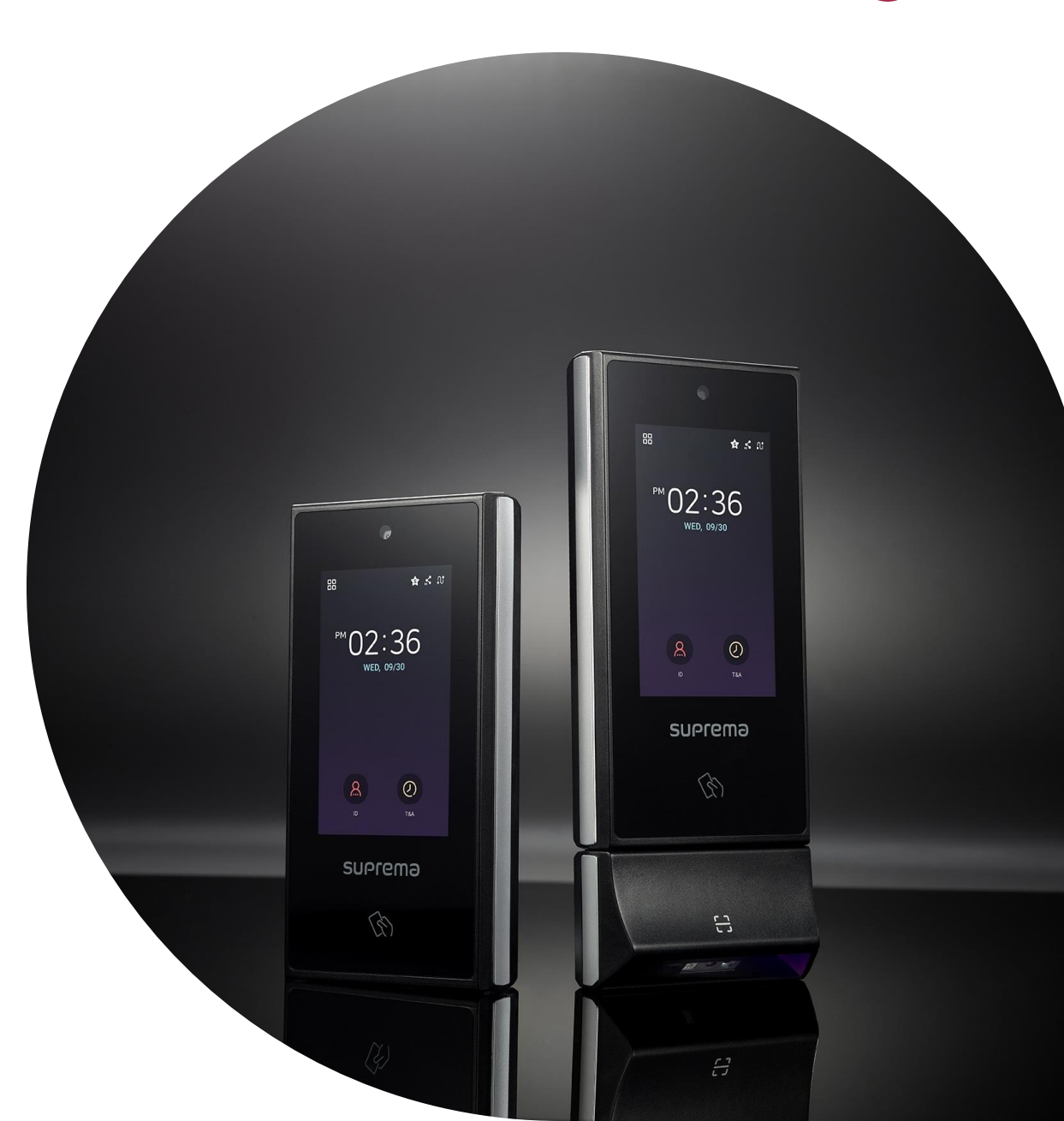

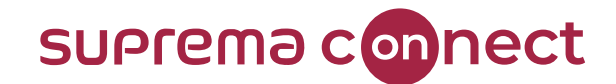

# How to find more information about **X-Station 2 and BioStar 2 QR**?

✓ Visit the Surpema Connect website and check out the New Product Launch: X-Station 2 video.

#### Where the Future of Security Connects

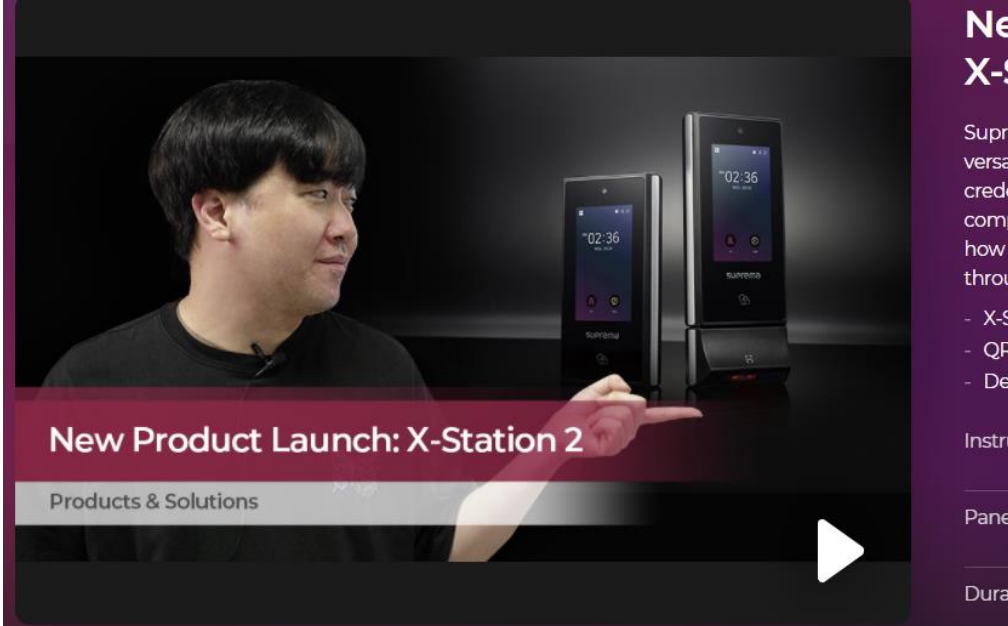

#### New Product Launch: X-Station 2

Suprema X-Station 2 is a newly launched intelligent versatile terminal that supports a variety of credentials. Let's get a better understanding of the competitive features of X-Station 2. You will learn how the QR and Bar codes are implemented through a quick demonstration.

- X-Station 2 Introduction
- QR in BioStar 2 System
- Demonstration

| Instructor | Michael Lee<br>Product Manager, Suprema Inc. |
|------------|----------------------------------------------|
| Panel      | Willis Lau                                   |
|            | Technical Engineer, Solution Expert          |

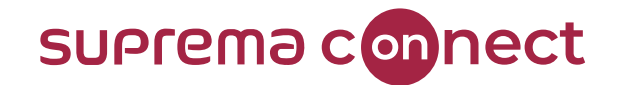

#### New device: X-Station 2

#### XS2-DPB, XS2-APB

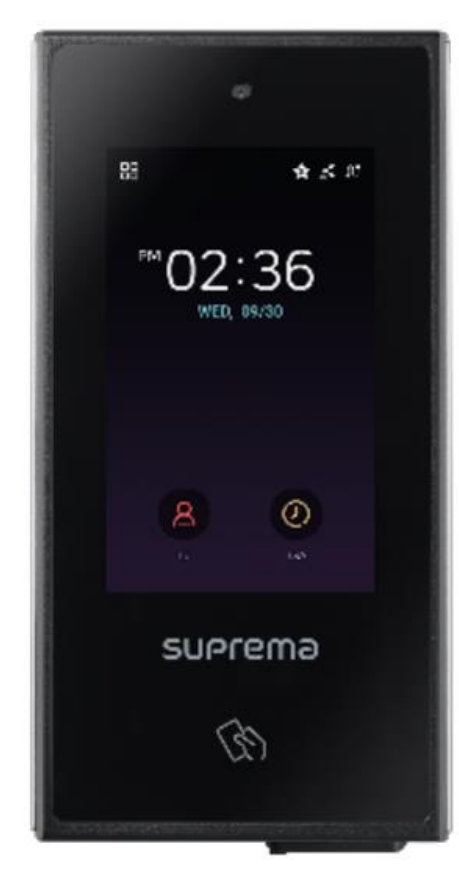

Relevant Article
X-Station 2 – Versatile Inelligent Terminal

**IP65 PoE(Power over Ethernet)** Camera 4" IPS color LCD Multi RFID Support EM EM MIFARE MIFARE DESFire DESFire Felica Felica **HID Prox HID** iClass NFC/BLE -Suprema Mobile Access Ethernet RS-485(OSDP) Wiegand

> 2 TTL Inputs 1 Relay

**QR Module** 

XS2-QDPB, XS2-QAPB

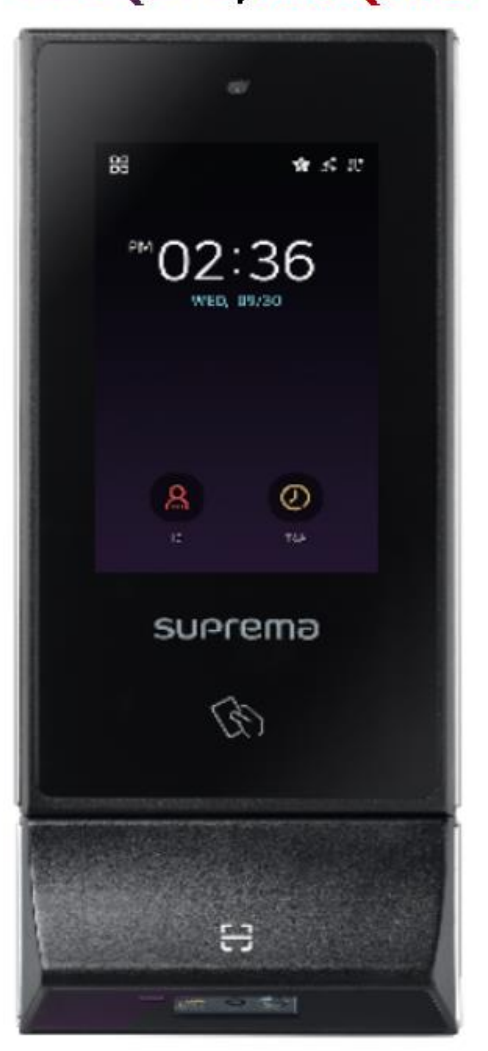

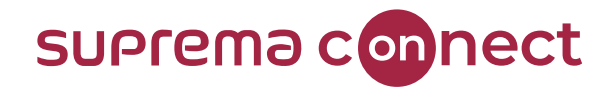

#### New device: X-Station 2

|          | Max User                                    | 500,000   |
|----------|---------------------------------------------|-----------|
|          | Max Card<br>*Including QR/Barcode           | 500,000   |
| Capacity | Max Fingerprint<br>*With FP reader as slave | 100,000   |
|          | Max Text Log                                | 5,000,000 |
|          | Max Image Log                               | 50,000    |

**Relevant Article** 

• <u>X-Station 2 – Versatile Inelligent Terminal</u>

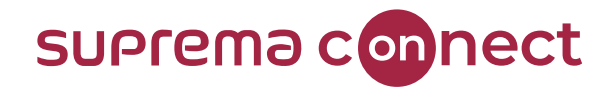

#### New device: X-Station 2

QR Code Support as a new user credential

| Туре            | Type BioStar 2 QR Third party QR/B |                                                                                                    |
|-----------------|------------------------------------|----------------------------------------------------------------------------------------------------|
| Data Generation | Generated by BioStar 2 system      | <ul> <li>Generated by third party system</li> <li>Only printable ASCII characters</li> <li>Maximum up to 32 characters</li> </ul> |

#### NOTICE

✓ Other data types of third party QR & Barcode are **NOT** available to use.

**Relevant Article** 

• <u>X-Station 2 – Versatile Inelligent Terminal</u>

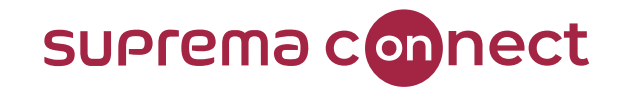

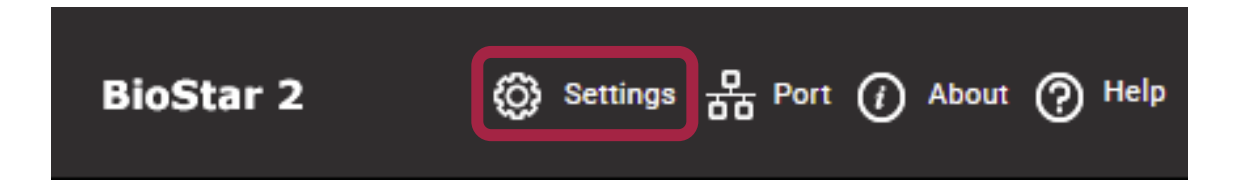

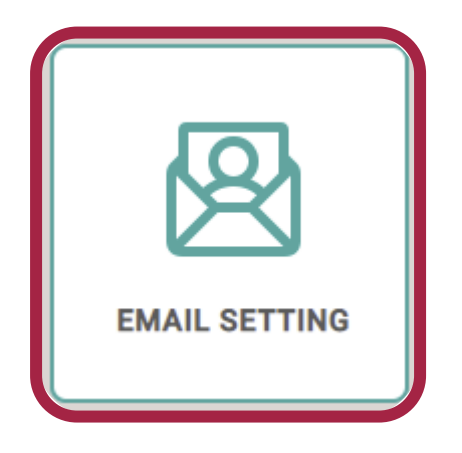

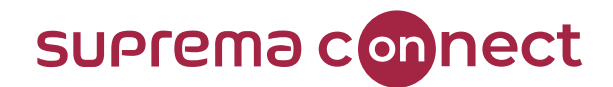

|                        | ۱G                          |              |            |
|------------------------|-----------------------------|--------------|------------|
| Email Contents Setting |                             |              |            |
|                        | SMTP Setting                | SMTP setting |            |
|                        | Test Mail Recipient Address |              | Send Email |

| Sender Information                   |                           |
|--------------------------------------|---------------------------|
| SMTP Server Name                     | Outlook SMTP              |
| Description                          | Outlook SMTP              |
| Server Address                       | smtp.office365.com        |
| <ul> <li>Port(default:25)</li> </ul> | 587                       |
| <ul> <li>User Name</li> </ul>        | serveradmin@suprema.co.kr |
| Password                             | •••••                     |
| Security Type                        | TLS 💌                     |
| • Sender                             | serveradmin@suprema.co.kr |
|                                      |                           |

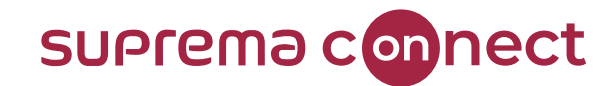

#### QR

| • QR                             | Use                  |
|----------------------------------|----------------------|
| • Email Title                    | BioStar 2.8.11 QR    |
| Company Name                     | BioStar 2            |
| <ul> <li>Company Logo</li> </ul> | Upload Logo Image    |
| Contact                          | helpqr@suprema.co.kr |

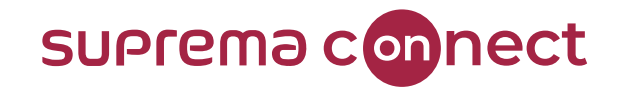

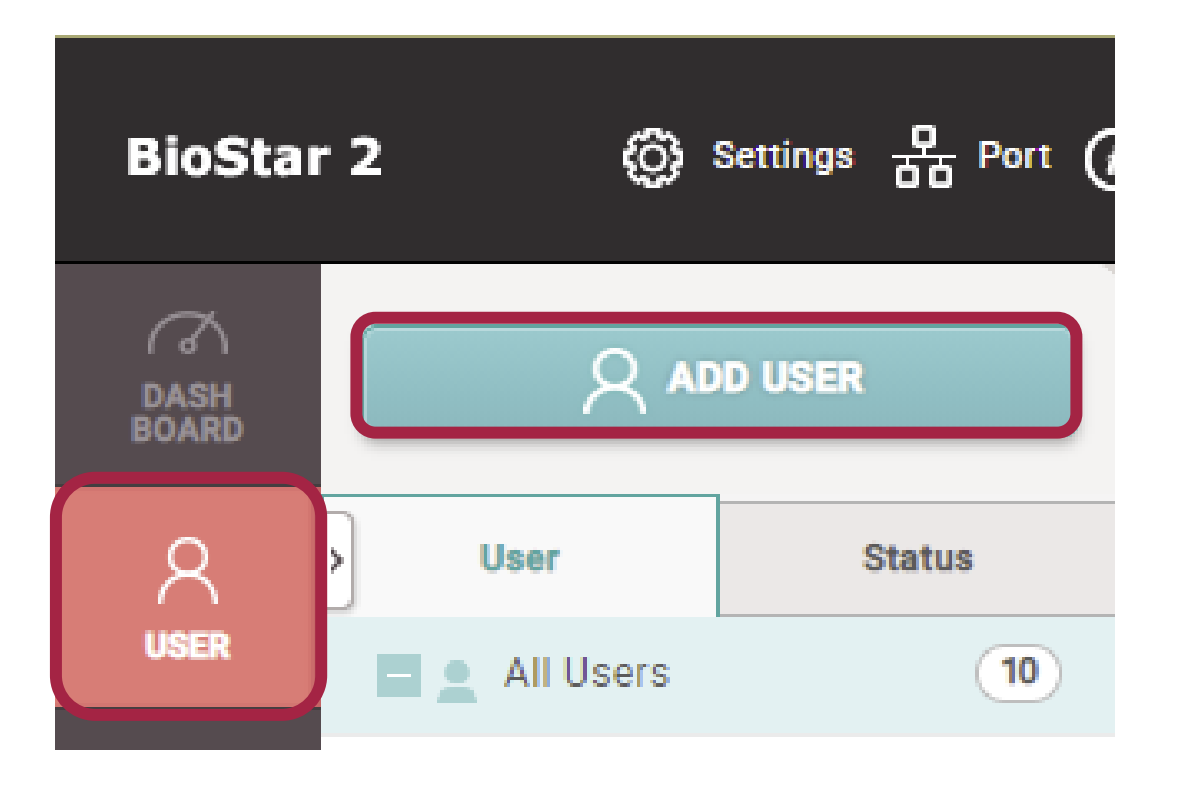

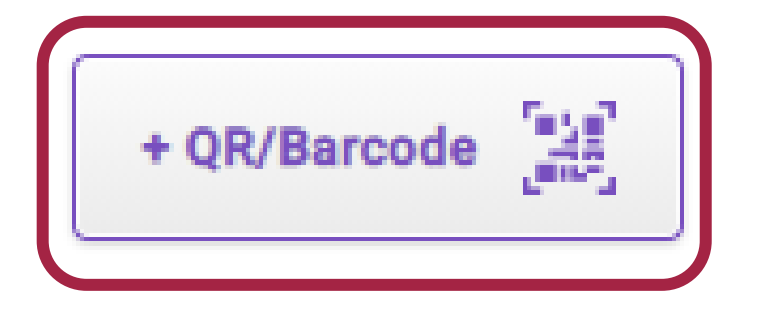

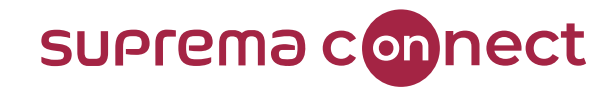

| En | roll Card         |                                                  | × |                                                                                          |
|----|-------------------|--------------------------------------------------|---|------------------------------------------------------------------------------------------|
|    | • QR/Barcode Type | BioStar 2 QR 🔹                                   |   | <b>BioStar 2 QR</b> is the QR code<br>that contains an <b>encrypted PIN</b> on BioStar 2 |
|    | Information       |                                                  |   |                                                                                          |
|    | • Card ID         | 162347072018557 Use User ID                      |   |                                                                                          |
|    | • Input Type (    | Use random card ID                               |   |                                                                                          |
|    |                   | * BioStar 2 QR includes a Photwhich is encrypted |   | Card ID     Use User ID                                                                  |
|    |                   |                                                  |   | Input Type     Enter manually                                                            |
|    |                   | Enroll Cancel                                    |   | * BioStar 2 QR includes a PIN which is encrypted.                                        |

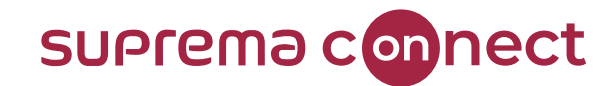

| Enroll Card                                 |                             | × |                                                                   |
|---------------------------------------------|-----------------------------|---|-------------------------------------------------------------------|
| QR/Barcode Type     Registration     Option | QR/Barcode   Enter Manually |   | <b>QR/Barcode</b> is the QR code issued from third party systems. |
| Information     Card ID                     | Use User ID                 |   |                                                                   |
|                                             | Enroli                      |   |                                                                   |

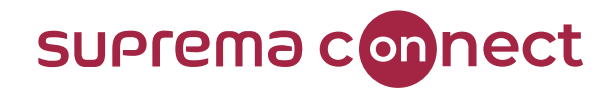

#### How to enroll **BioStar 2 QR**?

| ← User QR            |                                              |              |                                         |   |                            |                                                |                                                        | 9/10 🔺 🕨                  |
|----------------------|----------------------------------------------|--------------|-----------------------------------------|---|----------------------------|------------------------------------------------|--------------------------------------------------------|---------------------------|
| Information          |                                              |              |                                         |   |                            |                                                |                                                        |                           |
|                      | <ul> <li>Name</li> <li>Department</li> </ul> | User QR      |                                         |   | • Email<br>• Title         | qrtester@suprema.co.kr                         |                                                        |                           |
| $\sim$               | • ID                                         | 9            |                                         |   | Telephone                  |                                                |                                                        |                           |
|                      | • Group                                      | QR User Grou | p                                       | Ŧ | Status                     | Active                                         |                                                        |                           |
| + Add Photo          | Period                                       | 2001/01/02   | 00:00 ~ 2030/12/31 23:59                |   |                            |                                                |                                                        |                           |
|                      | Operator Level                               | None         |                                         |   | Access Group               |                                                |                                                        |                           |
|                      | User IP                                      |              |                                         |   | ↓                          |                                                |                                                        |                           |
| Credential           |                                              |              |                                         | ŀ | <b>Email</b> is<br>No need | <b>mandatory</b> for u<br>I to insert if you u | sing <b>'BioStar 2</b><br>Jse 3 <sup>rd</sup> party OF | <b>QR'.</b><br>R/Barcode. |
| Auth Mode            | Device Default                               |              |                                         |   |                            | ,                                              |                                                        | ,                         |
| Credential           | + Fingerprint                                | + Face       | + Visual Face 🚺 + Card 🖬 + QR/Barcode 👹 |   |                            |                                                |                                                        |                           |
| • 1:1 Security Level | •                                            | De           | ice Default                             |   |                            |                                                |                                                        |                           |
|                      | Туре                                         |              | Card Data Format                        |   |                            | Summary                                        |                                                        | Card History              |
|                      | BioStar 2 (                                  | )R           | BioStar 2 QR                            |   | ID: 1623471                | 126260057 (Issue Count: 1)                     | Resend Block                                           |                           |
|                      |                                              |              |                                         |   |                            |                                                | Apply                                                  | Cancel                    |

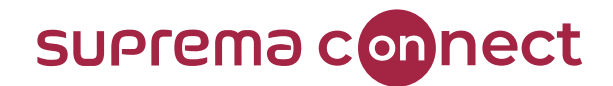

### How to enroll **BioStar 2 QR**?

| Informa | tion                                      | × |
|---------|-------------------------------------------|---|
| (j)     | A new QR code has been sent via<br>email. |   |
|         | Ok                                        |   |

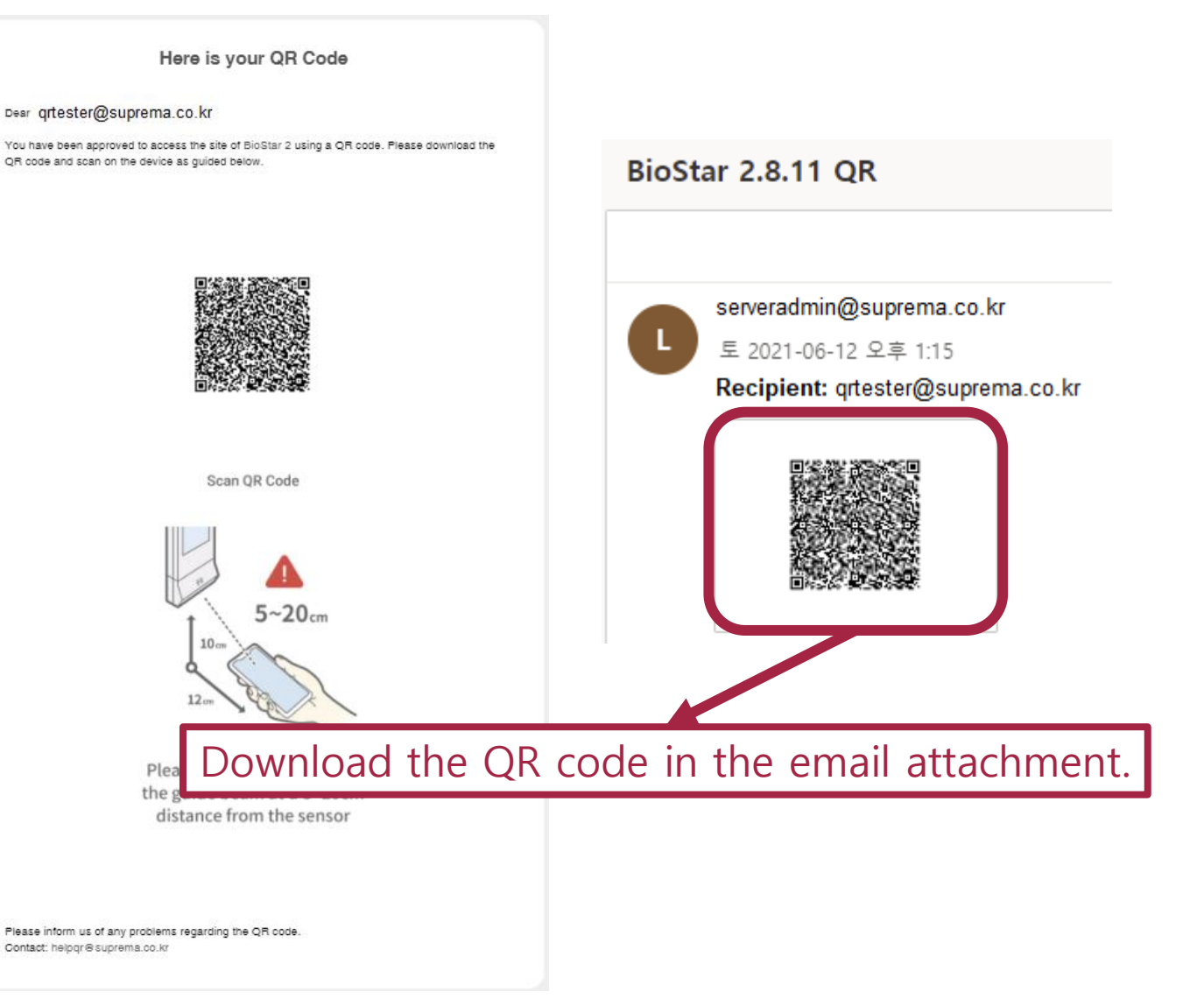

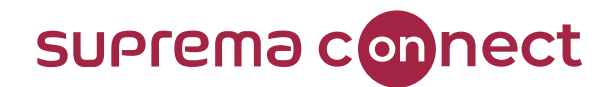

# How to enroll 3<sup>rd</sup> party QR?

| ← User 3rd par       | ty QR                                                                                                    |                                              |       |              |             |       | 10/10 🔹 🕨    |  |  |
|----------------------|----------------------------------------------------------------------------------------------------|----------------------------------------------|-------|--------------|-------------|-------|--------------|--|--|
| Information          |                                                                                                    |                                              |       |              |             |       |              |  |  |
|                      | • Name                                                                                                    | User 3rd party QR                            |       | • Email      |             |       |              |  |  |
|                      | Department                                                                                                    |                                              |       | • Title      |             |       |              |  |  |
| $\sim$               | • ID                                                                                                    | 10                                           |       | Telephone    |             |       |              |  |  |
|                      | • Group                                                                                                    | All Users                                    | Ŧ     | Status       | Active      |       |              |  |  |
| + Add Photo          | Period                                                                                                    | • Period 2001/01/01 00:00 ~ 2030/12/31 23:59 |       |              |             |       |              |  |  |
|                      | Operator Level                                                                                                    | None                                         | V     | Access Group |             |       | Ŧ            |  |  |
|                      | User IP                                                                                                    |                                              |       |              |             |       |              |  |  |
| Credential           |                                                                                                    |                                              |       |              |             |       |              |  |  |
| • 🗌 PIN              | PIN                                                                                                    |                                              |       |              |             |       |              |  |  |
| Auth Mode            | Mode Device Default                                                                                                |                                              |       |              |             |       |              |  |  |
| Credential           | Credential     + Fingerprint      + Face      + Visual Face      + Visual Face      + QR/Barcode      + QR/Barcode |                                              |       |              |             |       |              |  |  |
| • 1:1 Security Level | •                                                                                                    | Device Default                               |       |              |             |       |              |  |  |
|                      | Туре                                                                                                    | Card Data Fo                                 | ormat |              | Summary     |       | Card History |  |  |
|                      | QR/Barcoo                                                                                                    | e -                                          |       |              | ID: 1234567 | Block |              |  |  |
|                      |                                                                                                    |                                              |       |              |             | Apply | Cancel       |  |  |

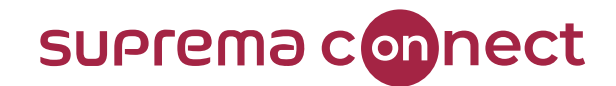

## How to enroll **3<sup>rd</sup> party QR**?

|   | А       | В             | С          | D          | E     | F     | G          | н              | I.               | J          | К       |   |
|---|---------|---------------|------------|------------|-------|-------|------------|----------------|------------------|------------|---------|---|
| 1 | user_id | name          | department | user_title | phone | email | user_group | start_datetime | expiry_datetime  | csn        | qr      |   |
| 2 | 1       | Administrator |            |            |       |       | All Users  | 1/1/2001 0:00  | 12/31/2030 23:59 |            |         |   |
| З | 2       | Kim           |            |            |       |       | All Users  | 1/1/2001 0:00  | 12/31/2030 23:59 | 3194233500 |         |   |
| 4 | 3       | Lee           |            |            |       |       | All Users  | 1/1/2001 0:00  | 12/31/2030 23:59 | 125664318  |         |   |
| 5 | 334     | suprema       |            |            |       |       | All Users  | 1/1/2001 0:00  | 12/31/2030 23:59 |            | 123abcd |   |
| 6 | 335     | suprema1      |            |            |       |       | All Users  | 1/1/2001 0:00  | 12/31/2030 23:59 |            | 456def  |   |
| - |         |               |            |            |       |       |            |                |                  |            |         | - |

#### NOTICE

✓ ONLY 3<sup>rd</sup> party QR/Barcode CAN be enrolled via CSV Import under 'qr' column.

✓ BioStar 2 QR CANNOT be enrolled via CSV Import.

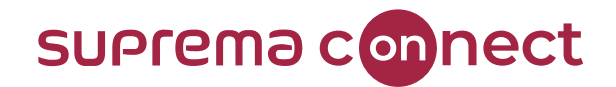

# How to enroll 3<sup>rd</sup> party QR?

| CSV Import          |      |   | × |
|---------------------|------|---|---|
| CSN                 | CSN  | * |   |
| mobile_start_dateti | None | Ŧ |   |
| mobile_expiry_datet | None | * |   |
| csn_mobile          | None | Ŧ |   |
| qr                  | qr   | • |   |
| 26 bit SIA Standard | None | • |   |
| HID 37 bit-H10302   | None | • |   |
| HID 37 bit-H10304   | None | ~ |   |
| HID Corporate 1000  | None | ~ |   |
| HID Corporate 1000  | None | Ŧ |   |
| face_image_file1    | None | Ŧ |   |
| face_image_file2    | None | Ŧ |   |

#### • When the same User ID exists in BioStar 2

🔵 Preserve data 💿 Overwrite

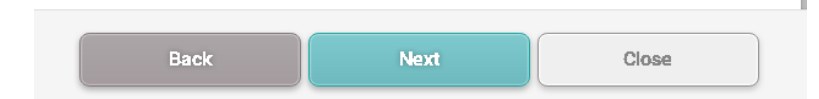

| CSV Import          |      |   | × |
|---------------------|------|---|---|
| CSN                 | CSN  | * |   |
| mobile_start_dateti | None | * |   |
| mobile_expiry_datet | None | * |   |
| csn_mobile          | None | * |   |
| qr                  | qr   | Ţ |   |
| 26 bit SIA Standard | None | * |   |
| HID 37 bit-H10302   | None | ~ |   |

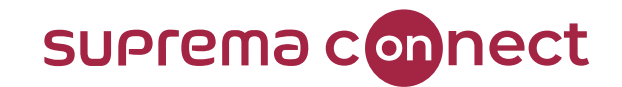

#### How to enroll **BioStar 2 QR**?

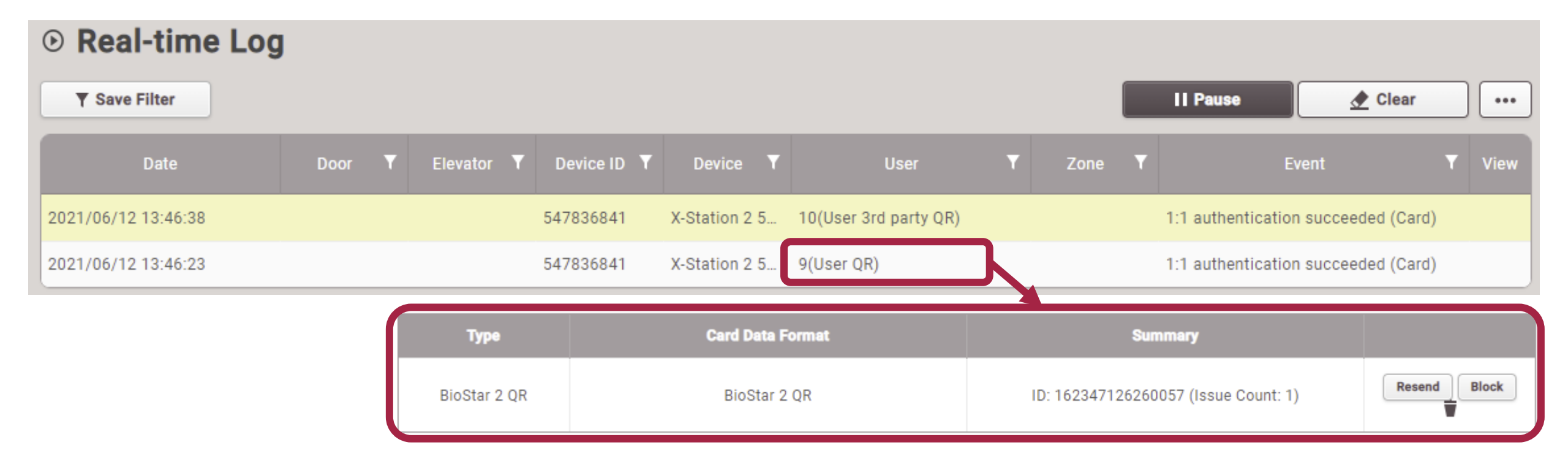

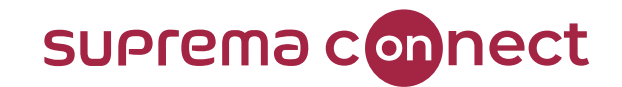

#### How to issue **QR in BioStar 2**?

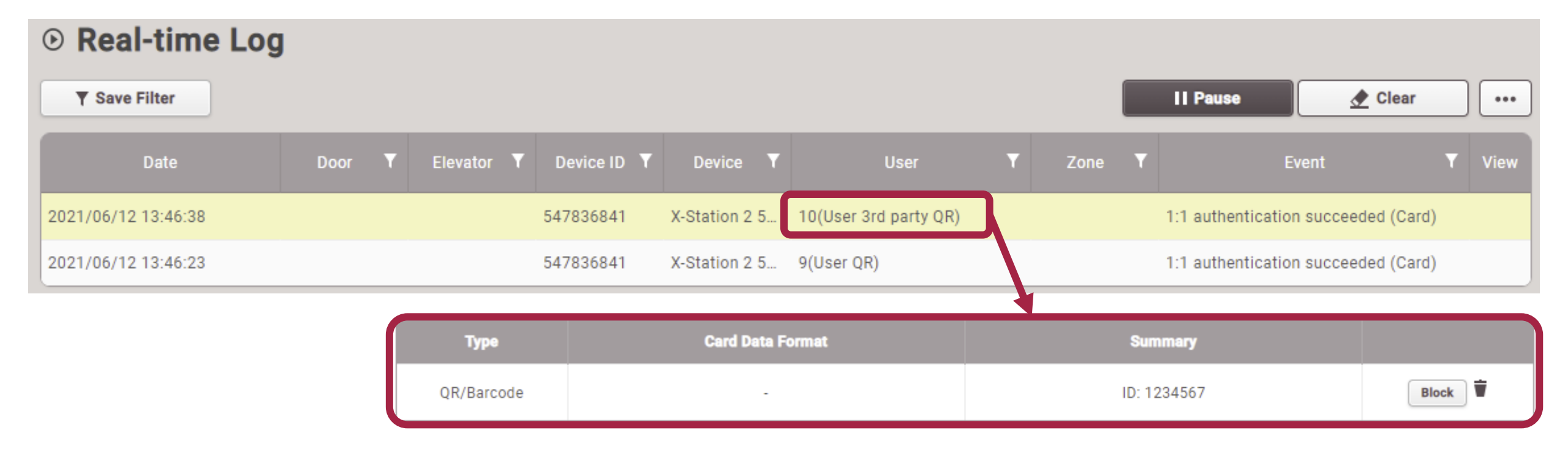

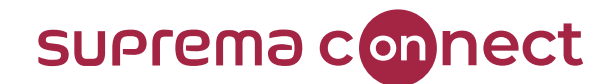

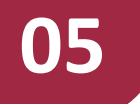

### **Major Bug Fixes and Others**

BioStar V2.8.10 and V2.8.11

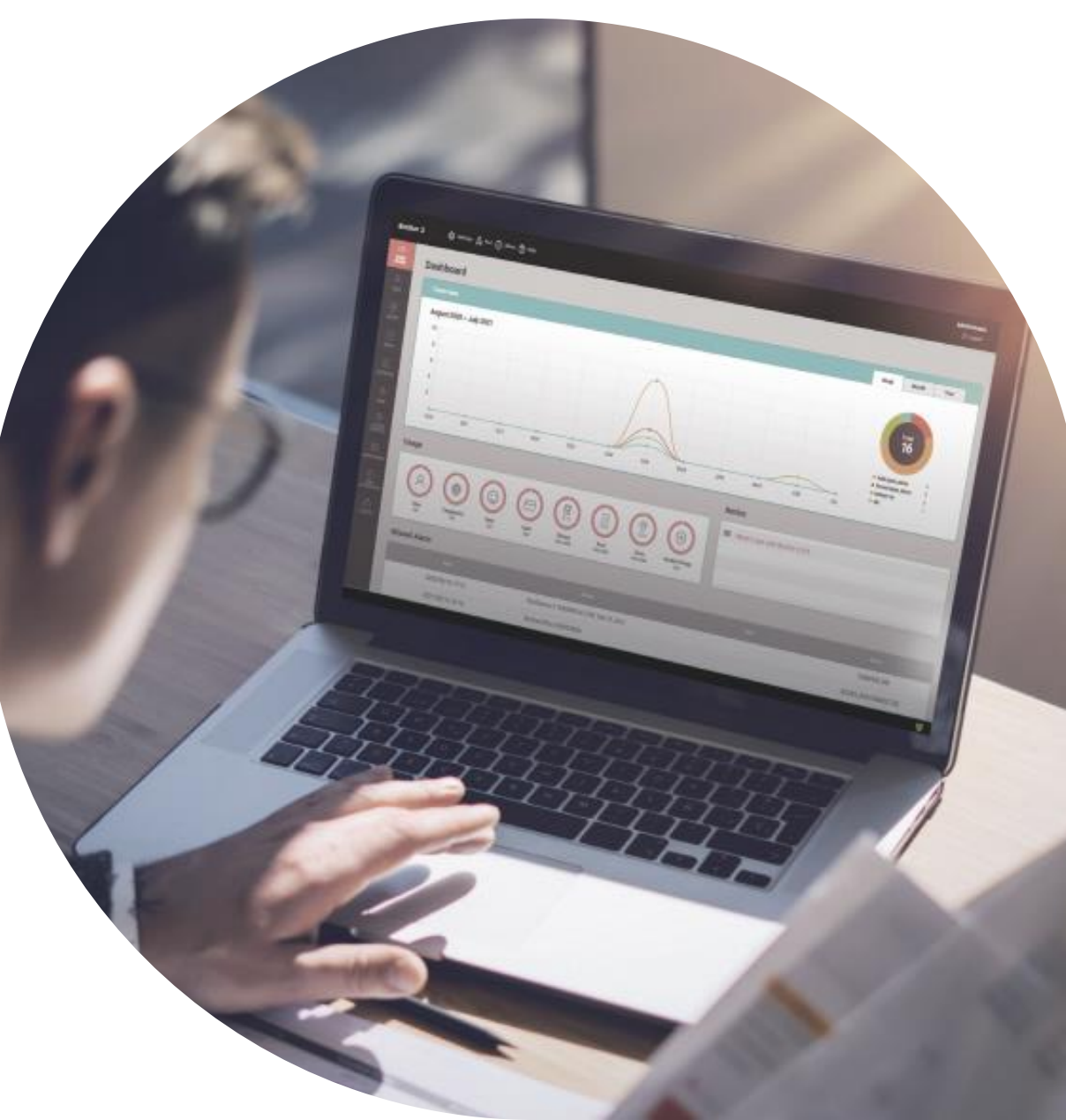

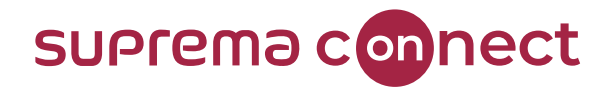

### BioStar 2 New Local API Improvements

✓ The largest user group ID was sent as a response value regardless of the user group ID when creating a user group using POST/api/user\_groups. (v2.8.10)

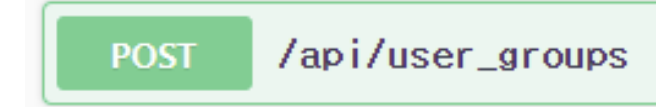

✓ Stabilized Swagger API functions related to server matching, CSV export and import. (v2.8.10)

PUT /api/setting/biostar/server\_matching

 POST
 /api/users/csv\_export

 POST
 /api/users/csv\_import

✓ Created the T&A report inquiry API. (v2.8.11)

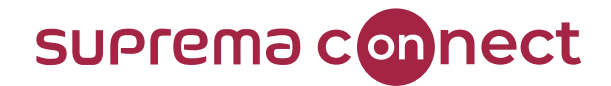

### BioStar 2 New Local API Improvements

✓ Created a new API related to QR/barcode for X-Station 2. (v2.8.11)

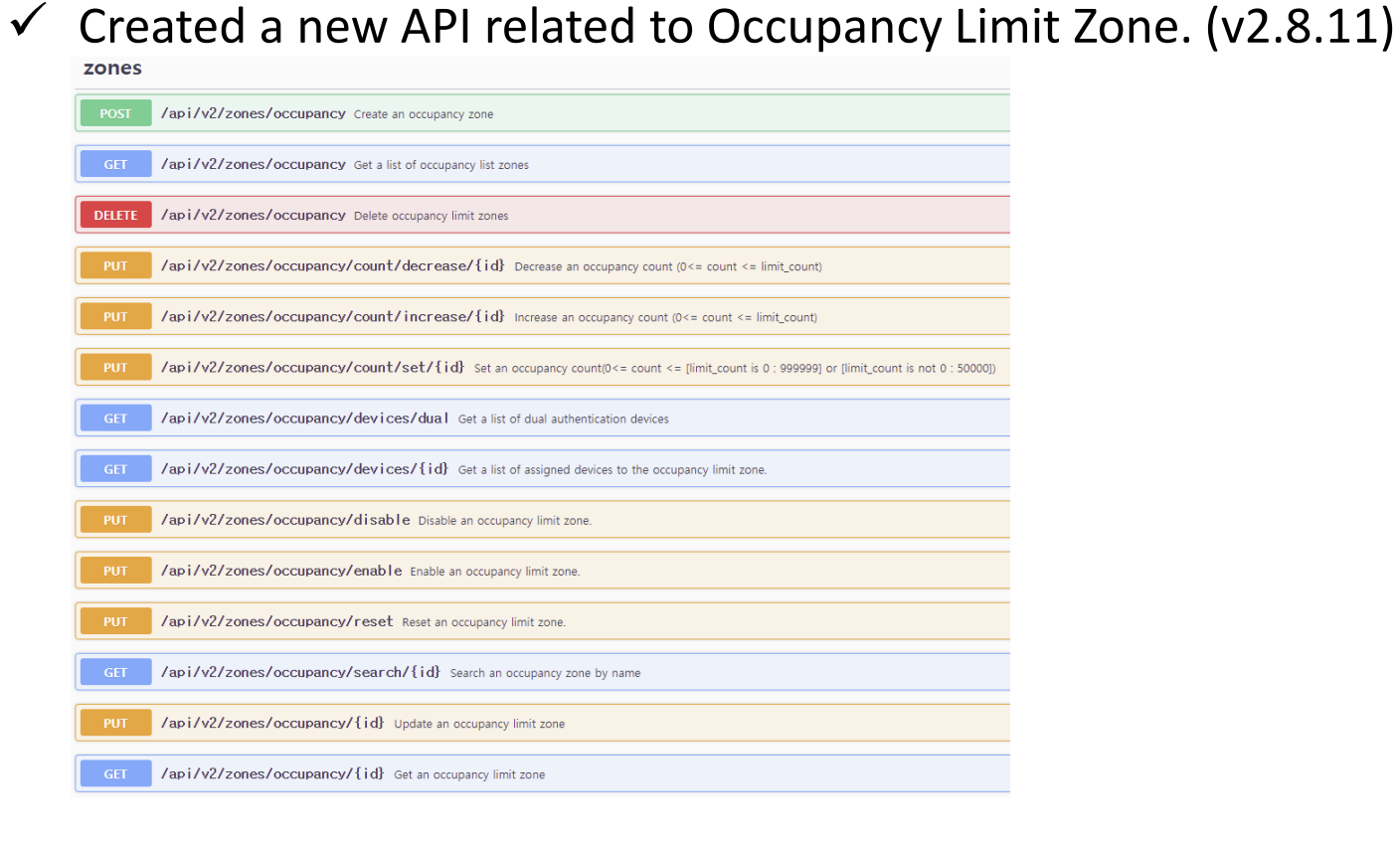

/api/v2/send\_email\_gr

POST

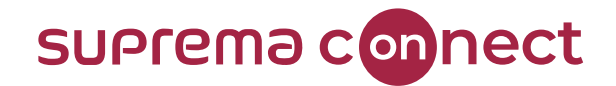

### BioStar 2.8.10 Major Bug Fixes

- Registering a Visual Face was not correctly done due to image rotation when using Chrome version 86.
   (Affects version: v2.8.6)
- ✓ Visual Face CSV import failed when using the Wiegand format or a Custom User Field. (Affects version: v2.8.8)
- ✓ Email transmission did not function properly when SMTP Security Type was 'None' or 'TLS' in email settings. (Affects version: v2.8.6)
- ✓ The options for Wiegand Input, Output, and Input/Output were displayed as if they were able to be set simultaneously from the FaceStation F2's configuration page. (Affects version: v2.8.6)
- ✓ The BioStar Server occupied too much memory in certain cases. (Affects version: v2.7.14)

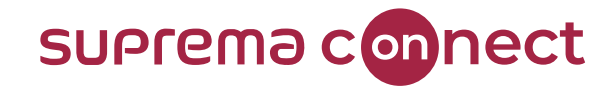

### BioStar 2.8.11 Major Bug Fixes

- ✓ When returning to the individual summary report list after checking details of a selected report, the item selection did not work properly in the list. (Affects version: v2.7.10)
- ✓ A 'TypeError: Cannot read property 'replace' of undefined' error occurred in the browser console when issuing a CSN card to users. (Affects version: v2.8.9)

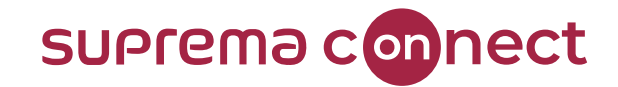

#### Q&A

© 2021 Suprema Inc. All rights reserved.

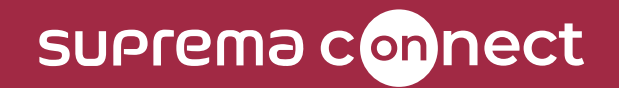

Thank you.